# Initial configuration Vega 50 FXO (SIP) - R5.1

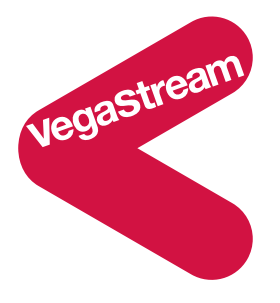

This document describes how to configure a Vega 50 FXO SIP unit using the web browser interface. The configuration described will allow the Vega to be rapidly installed and tested.

The instructions below will configure the Vega 50 FXO (connected to 8 extension ports of a PBX or a CO Switch) to operate as follows:

- Calls presented to the Vega from the PBX or CO switch will be passed to the SIP proxy with the numeric telephone number part of the request URI containing the port ID on which the call was received (06 .. 13).
- Calls received by the Vega on the SIP interface will be routed to the telephony interface. The physical interface over which the call is routed will be defined by the leading two digits of the telephone number (06 .. 13). The digits following the leading two digits will be used as the digits to dial.

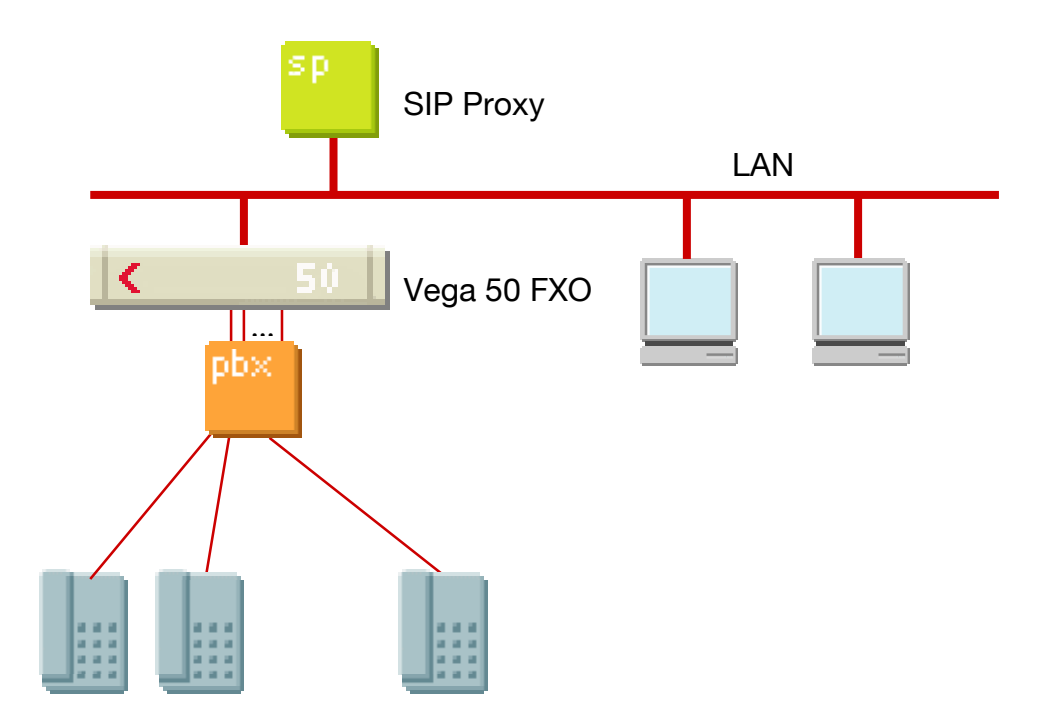

The configuration process is broken down into 12 stages as follows:

- 1 Connect your Vega to LAN, Telephone and Power
- 2 Configure the basic LAN parameters
- 3 Configure password and login timeout
- 4 Check and configure LAN settings and Host name
- 5 Configure the Dial Plan
- 6 Configure SIP and audio parameters
- 7 Configure Authentication
- 8 Configure Registration
- 9 Configure POTS parameters
- 10 Configure pointer to CD ROM documentation
- 11 Save Changes
- 12 Archive Vega Configuration

Please also see:

- 13 Technical Support
- 14 Advanced configuration

# 1. Connect your Vega to LAN, Telephone and Power

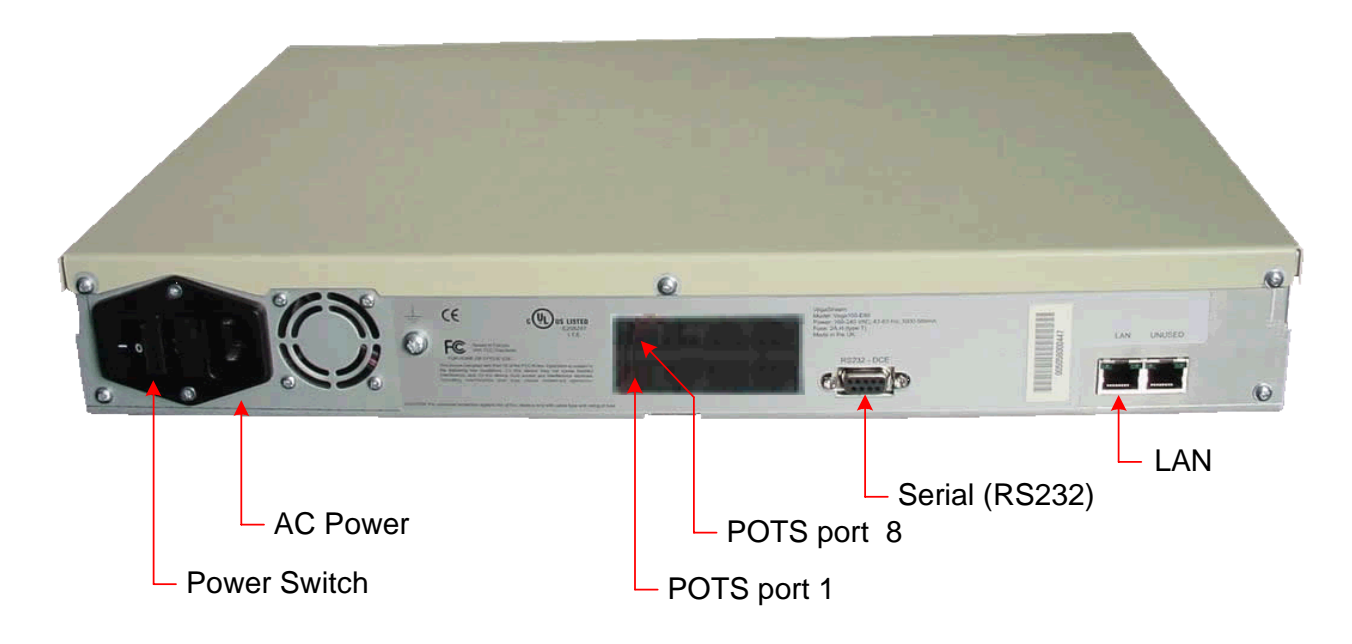

Before installing your Vega, ensure that you read the VegaStream VoIP Gateways Safety and Compliance Information document.

### LAN:

Using the yellow booted cable connect the LAN port on the Vega to a standard or fast Ethernet hub or switch (10 baseT or 100 baseTx). The connector nearest the ferrite core should be plugged into the Vega.

#### **Telephony:**

Connect the PBX or CO switch to the 8 POTS ports. Note the port numbers (interface Ids) increase in an anticlockwise direction from the bottom left corner. Interface IDs are as follows:

| Port 8 | Port 7 | Port 6 | Port 5 |  |
|--------|--------|--------|--------|--|
| IF:13  | IF:12  | IF:11  | IF:10  |  |
| Port 1 | Port 2 | Port 3 | Port 4 |  |
| IF:06  | IF:07  | IF:08  | IF:09  |  |

#### Power:

Insert the power cable into the AC power inlet on the Vega and switch on. The power LED on the front panel will illuminate.

The LAN LEDs will also illuminate indicating 10 (baseT) or 100 (baseTx) connection, and the FDX LED will illuminate if Full Duplex mode has been negotiated.

# 2. Configure the basic LAN parameters

If a DHCP server is available, by default, the Vega will automatically pick up an IP address. If you know the IP address served to the Vega, skip this section and start at section  $\underline{3}$ .

If DHCP is <u>not</u> to be used to provide the Vega with an IP address, or you need to check the IP address provided to the Vega, connect the serial interface of the Vega to a PC serial interface using a 9 way male to female straight through cable.

Configure a terminal emulator program (such as Microsoft's HyperTerminal) for:

- **Speed** = 115200 baud
- Data bits = 8
- Parity = none
- Stop bits = 1
- Flow Control = none

Press <Enter> to get the Username: prompt

At the prompts enter the default user name and password

Username: admin Password: admin

To display the current IP address, type:

> show lan.ip

If this is not the IP address required, it can be overridden, together with other LAN parameters by typing:

- > set lan.use\_dhcp=0
- > set lan.ip=aaa.bbb.ccc.ddd
- > set lan.subnet=eee.fff.ggg.hhh
- > set lan.gateway=iii.jjj.kkk.lll
- > save
- reboot system

# 3. Configure password and login timeout

Now configuration will be carried out using a web browser.

>Enter the IP address of the Vega into the "Address" field of your web browser.

| 🚰 YoIP Gateway Online Configuration - Microsoft Internet Explorer |                |
|-------------------------------------------------------------------|----------------|
| Eile Edit View Favorites Tools Help                               |                |
| 年 Back 🔹 🔿 🚽 🙆 🖓 🔞 Search 🕋 Favorites 🛞 Media 🧭 🖏 🗉 🖨 💭 🚽 💭       |                |
| Address 136.170.209.111                                           | ▼ 🖓 Go Links » |

You will then be presented with the login page:

| 🖉 YoIP Gateway Online Configuration                             | - Microsoft Internet Explorer |                 |                        | ×   |
|-----------------------------------------------------------------|-------------------------------|-----------------|------------------------|-----|
| <u>File E</u> dit <u>V</u> iew F <u>a</u> vorites <u>T</u> ools | Help                          |                 |                        |     |
| (⇔ Back + → + 🙆 🙆 🚮 🥘 Se                                        | arch 👔 Favorites 🛞 Media      | 🍪 🖪 - 🎒 💽 - 🗐 🤍 |                        |     |
| Address 🙆 http://136.170.209.111/inde:                          | c.htm                         |                 | ✓ <sup>→</sup> Go Link | s » |
|                                                                 |                               |                 |                        | _   |
| stream Host Na                                                  | ne Vega50WISC                 | Voga            | 50                     |     |
| Vega35 IP Addre                                                 | ss 136.170.209.111            | veya            | 50                     |     |
|                                                                 |                               | Config          | guration               |     |
|                                                                 |                               |                 | -                      |     |
| Login                                                           |                               |                 |                        |     |
|                                                                 |                               |                 |                        |     |
| Enter U                                                         | sername and Password          |                 |                        |     |
| Usernam                                                         |                               | >               |                        |     |
| Password                                                        |                               | >               |                        |     |
| Login                                                           |                               |                 |                        |     |
|                                                                 |                               |                 |                        |     |
|                                                                 |                               |                 |                        |     |
|                                                                 |                               |                 |                        |     |
|                                                                 |                               |                 |                        |     |
|                                                                 |                               |                 |                        |     |
|                                                                 |                               |                 |                        |     |
|                                                                 |                               |                 |                        |     |
|                                                                 |                               |                 |                        |     |
|                                                                 |                               |                 |                        |     |
|                                                                 |                               |                 |                        |     |
|                                                                 |                               |                 |                        |     |
|                                                                 |                               |                 |                        |     |
|                                                                 |                               |                 |                        |     |
|                                                                 |                               |                 |                        |     |
|                                                                 |                               |                 |                        |     |
|                                                                 |                               |                 |                        |     |
| 🖉 Done                                                          |                               |                 | 🔹 🔿 Internet           | //. |

# Enter the default Username and Password

- > Username: admin
- > Password: admin
- Select Login

| 🖉 Vega 50 FXO/FXS Online                         | Configuration - Microsoft Internet Explorer               |                         |
|--------------------------------------------------|-----------------------------------------------------------|-------------------------|
| <u>File E</u> dit <u>V</u> iew F <u>a</u> vorite | es <u>T</u> ools <u>H</u> elp                             |                         |
| 年 Back 🔹 🔿 👻 🔯                                   | 🚮 🔯 Search 💿 Favorites 🛞 Media 🧭 🖏 - 🎒 💽                  |                         |
| Address 🙆 http://136.170.2                       | 209.111/vsframe?sid=-1820512611&frame_id=6                | ▼ 🖉 Go Links »          |
|                                                  |                                                           |                         |
| astream                                          | Host Name Vega50WISC                                      | Vega 50                 |
| Vegas                                            | IP Address 136.170.209.111                                | vega Ju                 |
|                                                  | Oser Name aumin                                           | Configuration           |
|                                                  |                                                           | _                       |
| Management                                       | A                                                         |                         |
| Management •                                     | System Management                                         |                         |
| Logging                                          | Tip: Place the cursor of the mouse on name or input field | ds to get concise help. |
|                                                  |                                                           |                         |
|                                                  | Quick Configuration Wizard                                |                         |
| POIS<br>Dial Plan                                | Quick step by step essential configuration                | Start Wizard            |
| Modia Channole                                   |                                                           |                         |
| Tonos                                            | System Time                                               |                         |
| SID                                              | Set Time (hh:mm:ss) 11 07 46                              | SetTime                 |
| lleare                                           |                                                           |                         |
| 005                                              | Set Date (dd/mm/yyyy) 10 / 09 / 2003                      | Set Date                |
| Advanced                                         | Synchronise Time and Date 💿 With PC                       |                         |
|                                                  | O With NTP server                                         | Sync Time               |
| Save                                             |                                                           |                         |
|                                                  | Call Reports                                              |                         |
| Log off                                          | Report call progress summary                              | Show Calls              |
| Help                                             | Report on all call progress statistics                    | Show Trace              |
|                                                  |                                                           |                         |
| Reboot System                                    | System Logs                                               |                         |
|                                                  | Show the Event Log                                        | Show Event Log          |
|                                                  | Show the Billing Log                                      | Show Billing Log        |
|                                                  | Coll Constant                                             |                         |
|                                                  | Call Control                                              |                         |
| Dopo                                             | All further calle are                                     | Submit 🗾 💆              |
| Cone                                             |                                                           | Internet //             |

>On the left hand side menu select  $\underline{\text{Users}}$ 

| 🎒 ¥ega 50                 | FXO/F           | XS Onl        | ine C | onfigu         | ration         | - Micr | osoft I            | ntern           | et Expl        | orer            |          |            |       |            |    |       |          |     |         |
|---------------------------|-----------------|---------------|-------|----------------|----------------|--------|--------------------|-----------------|----------------|-----------------|----------|------------|-------|------------|----|-------|----------|-----|---------|
| <u>F</u> ile <u>E</u> dit | <u>V</u> iew    | F <u>a</u> vo | rites | Tools          | ; <u>H</u> elp |        |                    |                 |                |                 |          |            |       |            |    |       |          |     | 1       |
| 🗘 Back 👻                  | $\Rightarrow$ . | 8             | 16    | }   ©          | Search         | *      | Favorite           | es 🍕            | <b>P</b> Media | 3               | <u>م</u> | <b>s</b> [ | s - E | $\bigcirc$ |    |       |          |     |         |
| A <u>d</u> dress 🧕        | http://         | 136.17        | 0.209 | .111/v         | sframe?        | sid=-1 | 8205126            | 5118fi          | rame_id=       | 27              |          |            |       |            |    |       | -        | ∂Go | Links » |
|                           |                 |               |       |                |                |        |                    |                 |                |                 |          |            |       |            |    |       |          |     |         |
| ingastr                   | eam             |               |       | HUSU<br>IP Adr | name<br>tress  | 13     | gasovvi<br>6 170 2 | 150<br>NG 11    | 1              |                 |          |            | Ve    | da         | 50 |       |          |     |         |
| ARA.                      |                 |               |       | User           | Name           | ad     | min                | 00.11           |                |                 |          |            | 0     | un fil.    |    | n a f | ion      |     |         |
|                           |                 |               |       |                |                |        |                    |                 |                |                 |          |            | 60    | Шţ         | yu | เสเ   | .ion     |     |         |
|                           |                 |               |       |                |                |        |                    |                 |                |                 |          |            |       |            |    |       |          |     | -       |
| <u>Manager</u>            | <u>nent</u>     |               | Ľ     | Jsers          | 5              |        |                    |                 |                |                 |          |            |       |            |    |       |          |     |         |
| Maintena                  | ance            |               | 4     | \<br>dmir      | nistra         | tor    |                    |                 |                |                 |          |            |       |            |    |       |          |     |         |
| LAN                       | mee             |               | 1     | oaain          | a              |        | 3                  | -               |                |                 |          |            |       |            |    |       |          |     |         |
| POTS                      |                 |               |       |                | 3              |        |                    | -               |                |                 |          |            |       |            |    |       |          |     |         |
| Dial Plan                 | 1               |               |       | ming           |                |        |                    |                 |                |                 | _        |            |       |            |    |       |          |     |         |
| Media Cl                  | nanne           | s             | F     | 'romp          | t              |        | %u                 | 1%p <b>&gt;</b> |                |                 |          |            |       |            |    |       |          |     |         |
| Tones                     |                 |               | F     | ?emot          | e Acce         | ess    | 1                  |                 |                |                 |          |            |       |            |    |       |          |     |         |
| <u>SIP</u>                |                 |               | ٦     | ïmeol          | ⊔t             |        | 240                | ))              |                |                 |          |            |       |            |    |       |          |     |         |
| <u>Users</u>              |                 | -             |       | Subr           | nit            |        |                    |                 |                |                 |          |            |       |            |    |       |          |     |         |
| QoS                       |                 |               | -     |                |                |        |                    |                 |                |                 |          |            |       |            |    |       |          |     |         |
| Advance                   | <u>d</u>        |               |       |                |                |        | Adı                | mini            | strato         | r Passi         | woi      | rd         |       |            |    |       |          |     |         |
| 0                         |                 |               |       |                |                |        | Nev                | v Pas           | sword          | $\triangleleft$ |          |            |       | $\supset$  |    |       |          |     |         |
| Save                      |                 |               |       |                |                |        | Re-                | enter           | Passw          | ord 🧹           |          |            |       | $\supset$  |    |       |          |     |         |
| Log off                   | •               |               |       |                |                |        | S                  | ubmit           | t D            | _               |          |            |       |            |    |       |          |     |         |
| Help                      |                 |               |       |                |                |        |                    |                 |                |                 |          |            |       |            |    |       |          |     |         |
| Pohoot !                  | Ovetom          | _             | E     | 3illin;        | g Use          | r      |                    |                 |                |                 |          |            |       |            |    |       |          |     |         |
|                           | oystem          |               | L     | .oggin         | g              |        | 0                  |                 |                |                 |          |            |       |            |    |       |          |     |         |
|                           |                 |               | E     | Billing        |                |        | 1                  |                 |                |                 |          |            |       |            |    |       |          |     |         |
|                           |                 |               | F     | romp           | t              |        | %u                 | 1%p <b>&gt;</b> |                |                 |          |            |       |            |    |       |          |     |         |
|                           |                 |               | F     | ≀emot          | e Acce         | ess    | 1                  |                 |                |                 |          |            |       |            |    |       |          |     | •       |
| 🕘 Done                    |                 |               |       |                |                |        |                    |                 |                |                 |          |            |       |            |    |       | 🧿 Interi | net |         |

### Recommended: Change the password

- > enter New Password and Re-enter Password then
- Select Submit and then click "<u>here</u>" to return

**Optional:** Change the timeout<sup>1</sup> – default is 240 seconds; can extend to 7200 seconds (2hrs)

> select Submit and then click "here" to return

<sup>&</sup>lt;sup>1</sup> If the web interface is not used for this length of time the Vega will automatically log off the session. This change is only activated by logging out and back into the browser session.

# 4. Check and configure LAN settings and Host name

> On the left hand side menu select LAN

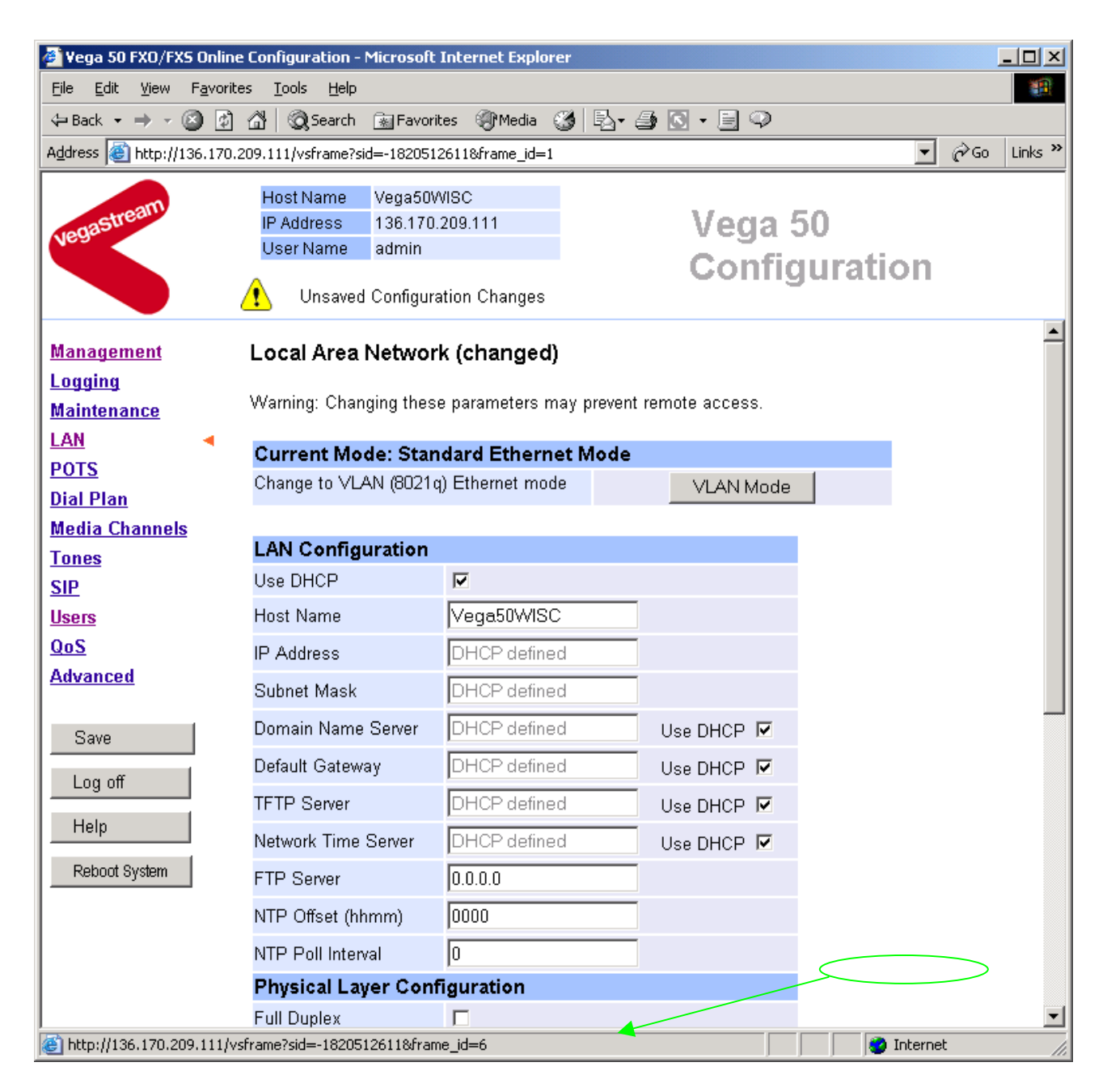

**Recommended:** In the **Physical Layer Configuration** section statically select the Ethernet Type as either 100baseTx or 10 baseT (not 10baseT & 100baseTx) – whichever is appropriate

select Submit and then click "here" to return

**Optional:** If there are any LAN values that need to be set up (e.g. NTP server or tftp server) set them up now, then

Select Submit and then click "here" to return

# 5. Configure the Dial Plan

> On the left hand side menu select Dial Plan

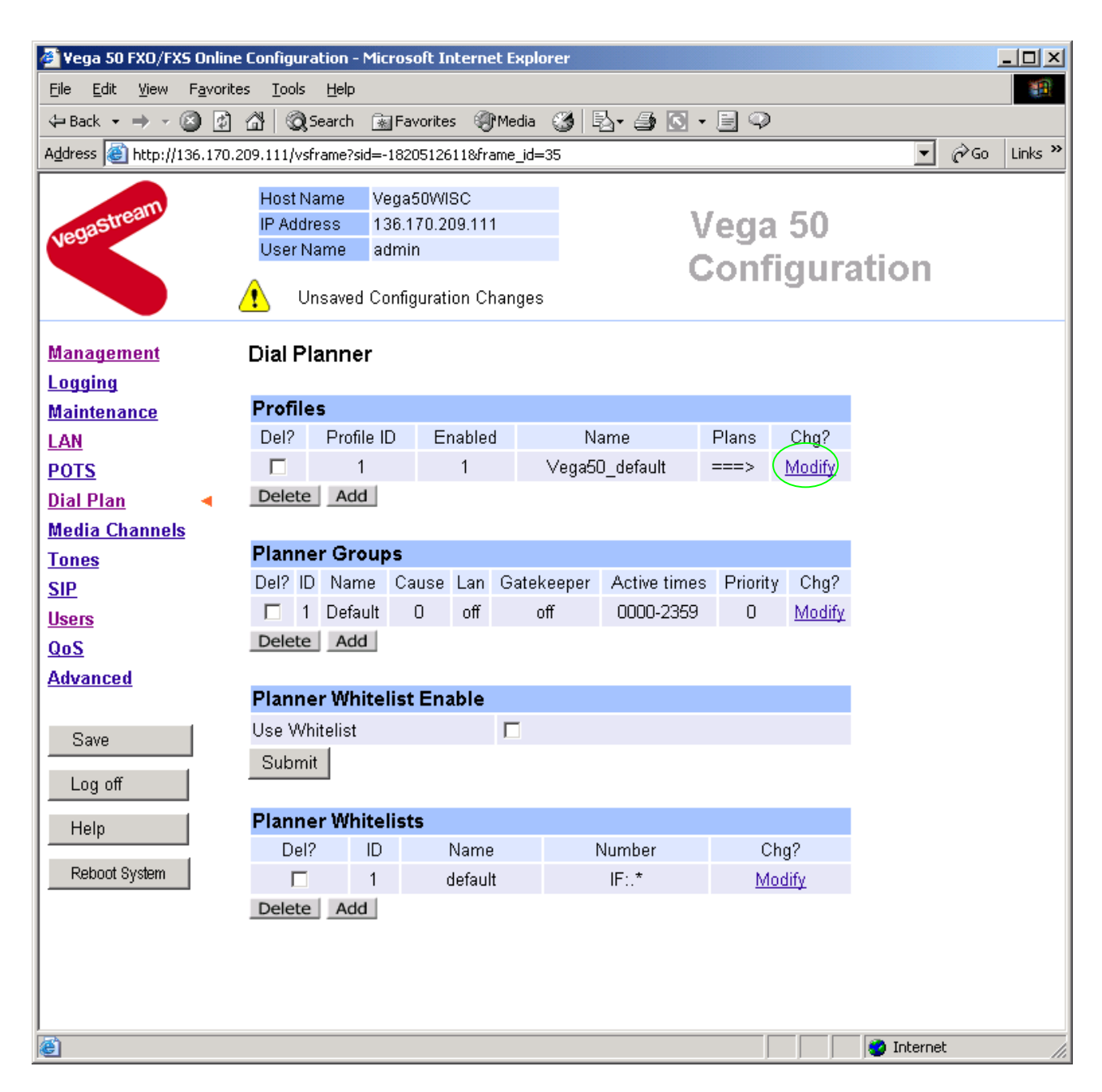

### Firstly, turn off the default profile:

#### In the Profiles section, Profile ID 1

#### Dial Planner > Profile 1

| Modify Profile |                |
|----------------|----------------|
| Profile ID     | 1              |
| Enabled        |                |
| Name           | Vega50_default |
| Submit         |                |

- disable (un-tick) Enabled, then
- select Submit and then click "here" to return

Now create a new profile and in it create a dial plan entry to handle calls being sent from the PBX / CO switch to the LAN:

#### Dial Planner

| Profile | es         |         |                |       |               |
|---------|------------|---------|----------------|-------|---------------|
| Del?    | Profile ID | Enabled | Name           | Plans | Chg?          |
|         | 1          | 0       | ∨ega50_default | ===>  | <u>Modify</u> |
| Delete  | Add        |         |                |       |               |

### In the Profiles section

> Select Add

#### **Dial Planner**

| Profile | 25         |         |                |       |               |
|---------|------------|---------|----------------|-------|---------------|
| Del?    | Profile ID | Enabled | Name           | Plans | Chg?          |
|         | 1          | 0       | ∨ega50_default | ===>  | <u>Modify</u> |
|         | 2          | 1       | new_profile    | ===>  | Modify        |
| Delete  | Add        |         |                |       |               |

In the Profiles section, on Profile 2 (the new profile):

#### Dial Planner > Profile 2

| Modify Profile |             |  |
|----------------|-------------|--|
| Profile ID     | 2           |  |
| Enabled        |             |  |
| Name           | new_profile |  |
| Submit         |             |  |

#### Plans in this Profile

| Del?  | Plan ID | Name     | Srce       | Dest           | Cost | Group | Chg?          |
|-------|---------|----------|------------|----------------|------|-------|---------------|
|       | 1       | new_plan | TEL:<><.*> | IF:<1>,TEL:<2> | 0    | 0     | <u>Modify</u> |
| Delet | te Add  |          |            |                |      |       |               |

- Set Name = Outbound\_To\_LAN
- Select Submit and then click "here" to return

#### **Dial Planner**

| Profil | es         |         |                 |       |               |
|--------|------------|---------|-----------------|-------|---------------|
| Del?   | Profile ID | Enabled | Name            | Plans | Chg?          |
|        | 1          | 0       | ∨ega50_default  | ===>  | <u>Modify</u> |
|        | 2          | 1       | Outbound_To_LAN | ===>  | Modify        |
| Delet  | المامة ا   |         |                 |       |               |

Delete Add

### In the **Profiles** section, on Profile 2 (the new profile):

Select Modify

## Dial Planner > Profile 2

| Modify Profile |                 |
|----------------|-----------------|
| Profile ID     | 2               |
| Enabled        |                 |
| Name           | Outbound_To_LAN |
| Submit         |                 |

| Plans | s in this | Profile  |            |                |      |       |        |
|-------|-----------|----------|------------|----------------|------|-------|--------|
| Del?  | Plan ID   | Name     | Srce       | Dest           | Cost | Group | Chg?   |
|       | 1         | new_plan | TEL:<><.*> | IF:<1>,TEL:<2> | 0    | 0 (   | Modify |
| Delet | te Add    |          |            |                |      |       |        |

### In Plan 1 of Profile 2:

| 🖉 Vega 50 FXO/FXS Online Configuration                                     | n - Microsoft Internet Explorer                                                                          | ļ   | <u>- 0 ×</u> |
|----------------------------------------------------------------------------|----------------------------------------------------------------------------------------------------|-----|--------------|
| <u>Eile E</u> dit <u>V</u> iew F <u>a</u> vorites <u>T</u> ools <u>H</u> e | lp                                                                                                    |     |              |
| ← Back ▾ ⇒ ▾ 🙆 🙆 🚮 🥘 Searc                                                 | h 📷 Favorites 🛞 Media 🧭 🛃 - 🎒 💽 - 🗐 📿                                                                    |     |              |
| Address 🙆 http://136.170.209.111/vsframe                                   | ??sid=2013698011&frame_id=35                                                                             | ∂Go | Links »      |
| Host Name                                                                  | Vega50WISC                                                                                               |     |              |
| IP Address                                                                 | 136.170.209.111 Vega 50                                                                                  |     |              |
| User Name                                                                  | admin                                                                                                    |     |              |
| Unapp                                                                      | lied Configuration Changes                                                                               |     |              |
| Management Dial Plann                                                      | ner > Profile 2 > Plan 1                                                                                 |     | -            |
| Logging                                                                    |                                                                                                    |     |              |
| Maintenance Modify Pla                                                     | an                                                                                                    |     |              |
| LAN Plan ID                                                                | 1                                                                                                    |     |              |
| POTS Profile ID                                                            | 2                                                                                                    |     |              |
| Dial Plan 🚽 Name                                                           | (new_plan)                                                                                               |     |              |
| Media Channels Source                                                      | TEL:(.)<(*>                                                                                              |     |              |
| Tones Destination                                                          |                                                                                                    |     |              |
| SIP                                                                        |                                                                                                    |     |              |
| Users Cost Index                                                           |                                                                                                    |     |              |
| QoS Group                                                                  | 0 - no group 💌                                                                                           |     |              |
| Advanced Apply                                                             | Generate Prefix Match                                                                                    |     |              |
|                                                                            |                                                                                                    |     |              |
| Save Regular E                                                             | xpressions for Source                                                                                    |     |              |
| Log off . Any                                                              | character                                                                                                |     |              |
| [] Any                                                                     | character within the parentheses                                                                         |     |              |
| Help [x-y] Any                                                             | character in the range x-y                                                                               |     |              |
| [^] Any                                                                    | character except those within the parentheses                                                            |     |              |
| * The                                                                      | character before repeated zero or more times                                                             |     |              |
| Apply Changes + The                                                        | character/expression before repeated one or more times                                                   |     |              |
| ? The                                                                      | character/expression before repeated zero or more times                                                  |     |              |
| \ Ihe                                                                      | character following is taken literally<br>ture the economic in perentheces and store on 4 n 5 where n is |     |              |
| <> Cap<br>the                                                              | nth occurrence of <> in the source expression                                                            |     |              |
| Visit the VegaStream website                                               |                                                                                                    | t   |              |

- Set Name = To\_LAN
- Set Source = IF: < [^9]. >

(This takes a call from any of the 8 telephony ports and stores the interface ID on which the call arrived in store <1>)

Set Destination = IF:99,TEL:<1>

(This routes the call to IF:99 (the LAN) and passes the interface ID – stored in <1> – as the destination telephone number)

- > select Apply and then click "here" to return
- click is to return to main dial planner page

| 🖉 ¥ega 50 FXO/FXS Onl                        | line Configui        | ration - Micr | osoft Interne  | t Explorer  |              |          |               |           |    | <u>- 🗆 ×</u> |
|----------------------------------------------|----------------------|---------------|----------------|-------------|--------------|----------|---------------|-----------|----|--------------|
| <u>File E</u> dit <u>V</u> iew F <u>a</u> vo | orites <u>T</u> ools | Help          |                |             |              |          |               |           |    |              |
| 🗢 Back 🔹 🔿 👻 🔯                               | 2 G   Q              | Search 👔      | Favorites 🏾 🌚  | Media 🏼 🎯 🗌 | à• 🎒 💽 •     | 0        |               |           |    |              |
| Address 🙆 http://136.17                      | 70.209.111/vs        | sframe?sid=20 | )13698011&fran | ne_id=36    |              |          |               | •         | ể∽ | Links »      |
|                                              | Host                 | Jame Ver      | 1950\A(ISC     |             |              |          |               |           |    |              |
| astream                                      | IP Add               | ress 136      | 6.170.209.111  |             | V            | eda.     | 50            |           |    |              |
| Vega                                         | UserN                | Vame adr      | min            |             |              | cgu      | 00            | 4.7       |    |              |
|                                              | 🥂 ι                  | Jnsaved Cor   | nfiguration Ch | anges       | C            | onti     | gura          | ation     |    |              |
|                                              |                      |               |                |             |              |          |               |           |    |              |
| Management                                   | Dial P               | lanner        |                |             |              |          |               |           |    |              |
| Logging                                      | Profile              | <b></b>       |                |             |              |          |               |           |    |              |
|                                              | Del2                 | Profile ID    | Enabled        | Na          | me           | Plans    | Cha2          |           |    |              |
|                                              |                      | 1             | Ω              | Vega50      | ) default    | ===>     | Modify        |           |    |              |
| Dial Plan                                    |                      | 2             | - 1            | Outhour     | A To LAN     | ===>     | Modify        |           |    |              |
| Media Channels                               | Delete               | e Add         |                | Carboan     | <u></u>      | ŕ        | mouny         |           |    |              |
| Tones                                        |                      |               |                |             |              |          |               |           |    |              |
| SIP                                          | Plann                | er Groups     | 5              |             |              |          |               |           |    |              |
| Users                                        | Del? II              | D Name        | Cause Lan      | Gatekeeper  | Active times | Priority | Chg?          |           |    |              |
| QoS                                          |                      | l Default     | 0 off          | off         | 0000-2359    | 0        | <u>Modify</u> |           |    |              |
| Advanced                                     | Delete               | Add           |                |             |              |          |               |           |    |              |
|                                              |                      |               |                |             |              |          |               |           |    |              |
| Save                                         | Plann                | er Whiteli    | st Enable      |             |              |          |               |           |    |              |
|                                              | Use W                | hitelist      |                |             |              |          |               |           |    |              |
| Log off                                      | Subm                 | it            |                |             |              |          |               |           |    |              |
| Help                                         |                      |               |                |             |              |          |               |           |    |              |
| Bohoot Suctom                                | Plann                | er Whiteli    | sts            |             |              |          |               |           |    |              |
| Repool System                                | Del                  | ? ID          | Name           | 1           | Number       | Ch       | g?            |           |    |              |
|                                              |                      | 1             | default        |             | IF:.*        | Mo       | <u>dify</u>   |           |    |              |
|                                              | Delete               | Add           |                |             |              |          |               |           |    |              |
|                                              |                      |               |                |             |              |          |               |           |    |              |
|                                              |                      |               |                |             |              |          |               |           |    |              |
| ど Done                                       |                      |               |                |             |              |          |               | 🥝 Interne | t  |              |

Now create a new profile and in it create a dial plan entry to handle calls being received inbound from the LAN:

In a similar manner to adding profile 2 add another profile, profile 3,

Set Name = Inbound\_from\_LAN

Modify the first plan for Profile 3:

- Set Name = From\_LAN
- Set Source = IF:99, TEL:<..><.\*>
- Set Destination = IF:<1>, TEL:<2>

(This takes the two leading digits of the telephone number presented and stores them in <1>. The remainder of the dialled digits are then stored in <2>)

(Use the 2 digits in store <1> as the interface ID to dial out from and the digits in <2> as the telephone number to dial)

- > select Apply and then click "here" to return
- select to return to main dial planner page

| 🍘 Vega 50 FXO/FXS Online            | e Configu    | ration - Mici | rosoft Interne     | t Explorer     |              |           |                |            |      |         |
|-------------------------------------|--------------|---------------|--------------------|----------------|--------------|-----------|----------------|------------|------|---------|
| Eile Edit View Favorites Tools Help |              |               |                    |                |              |           |                |            |      |         |
| 🗢 Back 🔹 🤿 🗸 🙆                      | <u>a</u>   Q | Search 👔      | Favorites 🏼 🌒      | 'Media 🏼 🌀 🗍 🗄 | à• 🥭 💽 •     |           |                |            |      |         |
| Address 🙆 http://136.170.           | .209.111/v:  | sframe?sid=2  | 013698011&fra      | me_id=35       |              |           |                | •          | ∂°60 | Links » |
|                                     | Host         | Vame Ve       | da50\0/ISC         |                |              |           |                |            |      |         |
| astream                             | IP Add       | iress 13      | 6.170.209.111      | l              | V            | eda       | 50             |            |      |         |
| Vegue                               | Userl        | Name ad       | min                |                | Ä            |           |                |            |      |         |
|                                     | <u>^</u> u   | Unsaved & I   | Unapplied Ch       | anges          | U            | опп       | gura           | ation      |      |         |
| Management                          | Dial P       | lanner        |                    |                |              |           |                |            |      |         |
| Logging                             |              |               |                    |                |              |           |                |            |      |         |
| Maintenance                         | Profil       | es            |                    |                |              |           |                |            |      |         |
| LAN                                 | Del?         | Profile ID    | Enabled            | Na             | ime          | Plans     | Chg?           |            |      |         |
| POTS                                |              | 1             | 0                  | Vega50         | )_default    | ===>      | <u>Modify</u>  |            |      |         |
| Dial Plan 🔹                         |              | 2             | 1                  | Outboun        | d_To_LAN     | ===>      | <u>Modify</u>  |            |      |         |
| Media Channels                      |              | 3             | 1                  | Inbound_       | from_LAN     | ===>      | <u>Modify</u>  |            |      |         |
| Tones                               | Delete       | e Add         |                    |                |              |           |                |            |      |         |
| <u>SIP</u>                          | -            | -             |                    |                |              |           |                |            |      |         |
| Users                               | Plann        | er Group      | S<br>October 1 and | Ostalisanan    | 0 - 1        | Duinuitur | 01-0           |            |      |         |
| <u>Qos</u>                          |              | D Name        | Cause Lan          | Gatekeeper     | Active times | Priority  | Ung?<br>Modifu |            |      |         |
| Advanced                            | Delete       |               | 0 011              | UII            | 0000-2009    | U         | wouny          |            |      |         |
| Raus                                | Delett       | Add           |                    |                |              |           |                |            |      |         |
| Dave                                | Plann        | er Whitel     | ist Enable         |                |              |           |                |            |      |         |
| Log off                             | Use W        | /hitelist     |                    |                |              |           |                |            |      |         |
| Help                                | Subm         | nit           |                    |                |              |           |                |            |      |         |
| Reboot System                       | Plann        | er Whitel     | ists               |                |              |           |                |            |      |         |
| Apply Changes                       | De           | I? ID         | Name               | 1              | Number       | Ch        | g?             |            |      |         |
|                                     |              | 1             | default            | t              | IF:.*        | Mo        | <u>dify</u>    |            |      |         |
|                                     | Delete       | e Add         |                    |                |              |           |                |            |      |         |
|                                     |              |               |                    |                |              |           |                |            |      |         |
|                                     |              |               |                    |                |              |           |                | 🔮 Internel | :    |         |

<u>Note:</u> The SIP Proxy must choose the appropriate interface on the Vega to dial out from; when the Proxy presents a call to the Vega, the INVITE message starts something like:

INVITE sip:091344784900@172.20.11.2 SIP/2.0

The digits preceding the @ (the telephone number field) must contain a number in the format *iittt...t* where *ii* is the interface ID to dial out from (06..13) and *ttt...t* is the telephone number to dial.

For more details on the operation of the dial planner, including the various tokens that may be used, see the section "The Dial Planner" in the Vega Primer.

# 6. Configure SIP and audio parameters

> On the left hand side menu select SIP

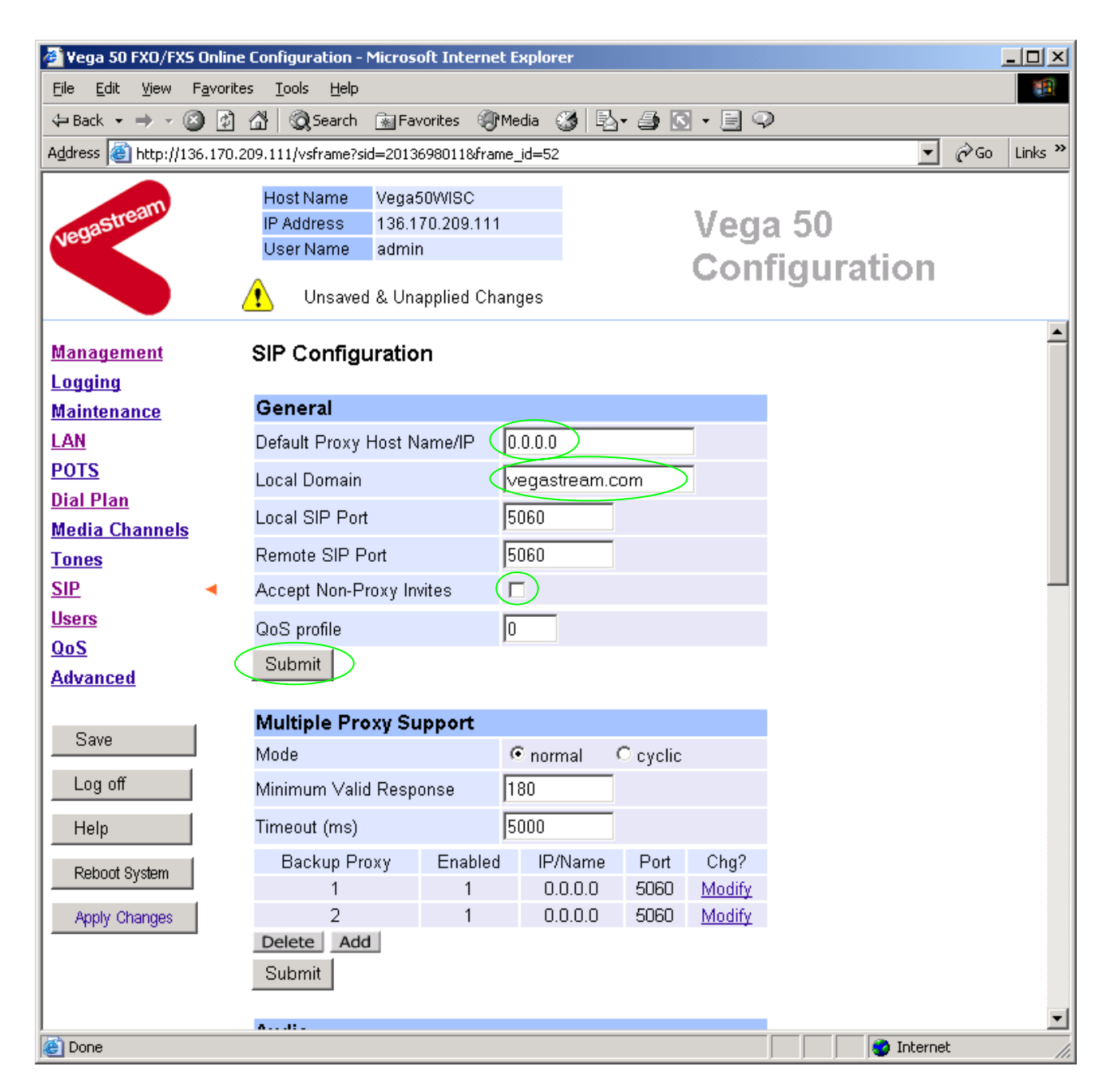

In the General section:

| set Default Proxy Host Name/IP =                                       | IP_address_of_SIP_proxy, or              |  |  |  |
|------------------------------------------------------------------------|------------------------------------------|--|--|--|
|                                                                        | DNS_hostname_of_the_SIP_Proxy            |  |  |  |
| ≻set Local Domain =                                                    |                                          |  |  |  |
|                                                                        | Public_name_of_proxy_used_by_other_devic |  |  |  |
|                                                                        | es_to_send_their_INVITEs_to              |  |  |  |
| (this value is the "outside world's" name or IP address for the proxy) |                                          |  |  |  |

*Optional:* To allow devices other than the proxy to make calls directly through the Vega ≻tick Accept Non-Proxy Invites

If only the proxy is allowed to route the calls to the Vega ensure that this tick box is clear.

>select Submit and then click "here" to return

### In the Audio section

> Select the audio codecs desired using the drop down menus

Unless there is a specific reason not to allow a specific codec to be used, it is recommended that all codecs should be enabled as follows:

| Audio           |                                                                                      |
|-----------------|--------------------------------------------------------------------------------------|
| Audio Profile 1 | G723 🔽                                                                               |
| Audio Profile 2 | G729 💌                                                                               |
| Audio Profile 3 | G711 Ulaw 💌                                                                          |
| Audio Profile 4 | G711 Alaw                                                                            |
| Submit          |                                                                                      |
|                 |                                                                                      |
|                 |                                                                                      |
| Subm            | nit                                                                                  |
| ·select         | and then click " <u>here</u> " to return<br>and then click " <u>here</u> " to return |

Version 0.9 26 August 2004 For use with Vega 50 FXO – SIP version 04.02.05.1 T019 or greater.

# 7. Configure Authentication

In some systems – to ensure that only authorised devices are allowed to set up and clear calls – SIP authentication is used. If authentication is used, it is typically required on the SIP REGISTRATION, INVITE, ACK and BYE messages.

For authentication, a userID and a password can be configured. The userID is constructed from three parts

auth\_usernumber\_prefix, auth\_usernumber and auth\_usernumber\_suffix each of which may be configured with alphanumeric values.

The prefix and suffix entries are defined per POTS port profile and the usernumber is configured per POTS port. Setting parameters to NULL tells the Vega to omit anything from this parameter (capitalisation of NULL is important).

The values to enter here must match the values that have been configured as the authorisation user and password in the proxy.

To configure Authentication, follow the following procedure:

- > On the left hand side menu select <u>SIP</u>
- Scroll down to the bottom of the page

| 🔮 Vega 50 FXO/FXS Online                         | Configuration - Microsoft Interne | et Explorer                 |             |
|--------------------------------------------------|-----------------------------------|-----------------------------|-------------|
| <u>File E</u> dit <u>V</u> iew F <u>a</u> vorite | s <u>T</u> ools <u>H</u> elp      |                             | 10 A        |
| 🗢 Back 🔹 🤿 🔹 🔯                                   | 🖄 🛛 🥘 Search 🛛 🙀 Favorites 🍕      | Media 🎲 🛃 🦛 🎒 💽 🔸 📄 🖓       |             |
| Address 🙆 http://136.170.2                       | 09.111/vsframe?sid=2013698011&fra | me_id=52                    | ∂Go Links » |
|                                                  | Host Name Vega50WISC              |                             |             |
| astream                                          | IP Address 136.170.209.111        | Vega 50                     |             |
| Negr                                             | User Name admin                   | Configuration               |             |
|                                                  | 🚹 Unsaved & Unapplied Ch          |                             |             |
|                                                  | Miscellaneous                     |                             |             |
| <u>Management</u>                                | SIP Signalling Transport          | ⊙udp Otcp                   |             |
| Logging                                          | Reliable Provisional              | O supported O require       |             |
| Maintenance                                      | Responses                         | ● off                       |             |
|                                                  | DTME Transport                    | Info € rfc2833 C info       |             |
| PUIS<br>Dial Plan                                | D'INNE TRANSPOR                   | ☉ rfc2833 and tx info ☉ off |             |
| Modia Channole                                   | DTMF INFO                         | mode1                       |             |
| Tones                                            | RFC2833 payload (96-127)          | 96                          |             |
| SIP 4                                            | Enable T38                        |                             |             |
| Users                                            | Enable Fax                        |                             |             |
| QoS                                              | Fax Detect                        | C alwaγs . • terminating    |             |
| Advanced                                         | Signalling Application ID         | none                        |             |
|                                                  | T1 Retry Timer Increment (ms)     | 500                         |             |
| Save                                             | T2 Retry Timer Limit (ms)         | 4000                        |             |
| Log off                                          | Interface ID                      | 99                          |             |
| Help                                             | Cost                              | 1                           |             |
| Rehart System                                    | Maximum Calle                     |                             |             |
| Repoor system                                    |                                   | 00                          |             |
| Apply Changes                                    | Submit                            |                             |             |
|                                                  | Advanced SIP Configurat           | ion                         |             |
|                                                  | Advanced SIP                      |                             |             |
| <u> </u>                                         |                                   |                             | -           |
| 🙆 Done                                           |                                   | 🔹 🚺 🔮 Interne               | et //       |

Select <u>Advanced SIP</u>

| 🚰 Vega 50 FXO/FXS Online Configuration - Microsoft Internet Explorer |                                                       |                   |                |         |  |
|----------------------------------------------------------------------|-------------------------------------------------------|-------------------|----------------|---------|--|
| <u>File E</u> dit <u>V</u> iew F <u>a</u> vo                         | rites <u>T</u> ools <u>H</u> elp                      |                   |                | -       |  |
| 🗢 Back 🔹 🤿 🗸 🙆                                                       | 🖞 🚰 🥘 Search 🔝 Favorites 🎯 Media 🄇                    | 3 B- 4 🖸 - E 🥨    | >              |         |  |
| Address 🙆 http://136.17                                              | 0.209.111/vsframe?sid=2013698011&frame_id=65          |                   | <b>▼</b> ∂⊙⊙   | Links » |  |
|                                                                      | Host Name Vega50WISC                                  |                   |                |         |  |
| astream                                                              | IP Address 136.170.209.111                            | Veg               | a 50           |         |  |
| Near                                                                 | User Name admin                                       | 0                 | £1             |         |  |
|                                                                      | 1 Unsaved & Unapplied Changes                         | Con               | figuration     |         |  |
| Management                                                           | <u>SIP</u> > Advanced                                 |                   |                | -       |  |
| Logging                                                              |                                                       |                   |                |         |  |
| <u>Maintenance</u>                                                   | Advanced SIP parameters                               |                   |                |         |  |
| LAN                                                                  | BYE-Also INVITE to proxy                              |                   |                |         |  |
| POTS                                                                 | REFER INVITE to proxy                                 |                   |                |         |  |
| <u>Dial Plan</u>                                                     | Send CANCEL to all forks                              |                   |                |         |  |
| Media Channels                                                       | User-Agent header                                     |                   |                |         |  |
| Tones                                                                | Use 'local domain' in To header                       |                   |                |         |  |
| SIP                                                                  | Use 'local domain' in From header                     |                   |                |         |  |
| Users<br>QoS                                                         | Use Request-URI in call dialog<br>matching            |                   |                |         |  |
| Advanced                                                             | 183 Session Progress if media present                 |                   |                |         |  |
| l                                                                    | early OK timer (0=off)                                | 0                 |                |         |  |
| Save                                                                 | Use authentication users                              | $\overline{\Box}$ |                |         |  |
| Log off                                                              | Parse Remote Party-ID header                          |                   |                |         |  |
|                                                                      | SDP control                                           |                   |                |         |  |
|                                                                      | Single media description in T38 INVITE                |                   |                |         |  |
| Reboot System                                                        | Connection information in session<br>description only |                   |                |         |  |
| Apply Changes                                                        | SIP INFO messages                                     |                   |                |         |  |
|                                                                      | Transmit DTMF INFO messages                           |                   |                |         |  |
|                                                                      | Transmit hookflash INFO messages                      |                   |                |         |  |
|                                                                      | Submit                                                |                   |                | -       |  |
| 🙆 Done                                                               |                                                       |                   | 📄 🚺 🔮 Internet | //.     |  |

- > Select (tick) Use authentication users, then
- select Submit and then click "<u>here</u>" to return
- > On the left hand side menu select POTS

| 🖉 Yega 50 FXO/FXS On                        | line Configuration - Microsoft Internet Explorer | - D ×       |
|---------------------------------------------|--------------------------------------------------|-------------|
| <u>File E</u> dit <u>V</u> iew F <u>a</u> v | orites <u>T</u> ools <u>H</u> elp                |             |
| 🗢 Back 🔹 🤿 👻 [                              | 👔 🚮 🔯 Search 🗟 Favorites 🎯 Media 🎲 🗟 🗸 🎒 💽 🗸 📄 📿 |             |
| Address 🙆 http://136.1                      | 70.209.111/vsframe?sid=2013698011&frame_id=5     | ∂Go Links » |
|                                             | Host Name Vega50WISC                             |             |
| unastream                                   | IP Address 136.170.209.111 Veca 50               |             |
| Near                                        | User Name admin                                  |             |
|                                             | Unsaved & Unapplied Changes                      |             |
| <u>Management</u>                           | POTS Configuration                               | <u> </u>    |
| Maintenance                                 | DTMF Configuration                               |             |
| LAN                                         | DTMF Termination Char *                          |             |
| POTS 4                                      | DTME Dial Timeout                                |             |
| Dial Plan                                   |                                                  |             |
| Media Channels                              | Caller ID Type                                   |             |
| <u>Tones</u>                                | Submit                                           |             |
| SIP                                         | POTS Identifies                                  |             |
| <u>Users</u>                                |                                                  |             |
| QoS                                         | User Name Prefix  Uniti                          |             |
| Advanced                                    | User Number Prefix 555                           |             |
| Raus                                        | User Name Suffix Vega50                          |             |
| Save                                        | User Number Suffix NULL                          |             |
| Log off                                     | Authentication User Name NULL                    |             |
| Help<br>Bohoot Sustem                       | Authentication User NULL                         |             |
| Apply Changes                               | Authentication User Name<br>Suffix               |             |
| 110 1000                                    | Authentication User 01                           |             |
|                                             | Submit                                           |             |
|                                             |                                                  | <b></b>     |
| é                                           | 🔰 🖉 Internet                                     | . //.       |

# > Configure the Authentication versions of

User Number Prefix and User Number Suffix

Select Submit and then click "here" to return

The User Number and password are configured on a per port (group) basis.

# > Scroll down to the **QSLAC Codec Configuration** section

| QSLAC  | Codec Co | onfiguration |           |        |        |
|--------|----------|--------------|-----------|--------|--------|
| QSL ID | Enabled  | Layer 1      | Caller ID | Groups | Chg?   |
| 1      | 1        | g711Alaw64k  | on        | ===> ( | Modify |
| 2      | 1        | g711Alaw64k  | on        | ===>   | Modify |
| 3      | 1        | g711Alaw64k  | on        | ===>   | Modify |
| 4      | 1        | g711Alaw64k  | on        | ===>   | Modify |
| 5      | 1        | g711Alaw64k  | on        | ===>   | Modify |
| 6      | 1        | g711Alaw64k  | on        | ===>   | Modify |
| 7      | 1        | g711Alaw64k  | on        | ===>   | Modify |
| 8      | 1        | g711Alaw64k  | on        | ===>   | Modify |
| Delete | Add      |              |           |        |        |

## In the QSLAC Codec Configuration section, for QSL ID 1

➢ Select Modify

## POTS > QSLAC 1

| Modi        | fy QS        | L              |                             |                               |          |           |               |      |    |               |        |
|-------------|--------------|----------------|-----------------------------|-------------------------------|----------|-----------|---------------|------|----|---------------|--------|
| QSL II      | D            |                | 1                           |                               |          |           |               |      |    |               |        |
| Enable      | ed           |                |                             |                               |          |           |               |      |    |               |        |
| Layer       | 1            |                | g711Al                      | aw64k 💌                       |          |           |               |      |    |               |        |
| Caller      | ID           |                | on                          | •                             |          |           |               |      |    |               |        |
| NT          |              |                |                             |                               |          |           |               |      |    |               |        |
| Subr        | nit          |                |                             |                               |          |           |               |      |    |               |        |
| -           |              |                |                             |                               |          |           |               |      |    |               |        |
| Grou        | ps in        | this QS        | j L                         |                               |          |           |               |      |    |               |        |
| Group<br>ID | User<br>Name | User<br>Number | Authentication<br>User Name | Authentication<br>User Number | Password | Interface | Reg<br>Enable | Cost | DN | Ring<br>Index | Chg?   |
| 1           | port1        | 01             | port1                       | 01                            | user1    | 06        | 1             | 1    | 06 | 2             | Modify |
| Delet       | e Ad         | bb             |                             |                               |          |           |               |      |    |               |        |

In the Groups in this QSL section, for Group ID 1

#### POTS > QSLAC 1 > Codec Group 1

| Modify QSL Group           |       |
|----------------------------|-------|
| Group ID                   | 1     |
| QSL ID                     | 1     |
| User Name                  | port1 |
| Enable Registration        |       |
| User Number                | 01    |
| Authentication User Name   | port1 |
| Authentication User Number | 01    |
| Password                   | user1 |
| Interface                  | 06    |
| Cost                       | 1     |
| DN                         | 06    |
| Ring Index                 | 2     |
| Submit                     |       |

- > Configure Authentication User Number and Password
- select Submit and then click "here" to return
- > On the left hand side menu select POTS
- Scroll down to the **QSLAC Codec Configuration** section
- > Repeat configuring the Authentication User Number and Password for all other QSL Ids

| QSLAC  | Codec Co | onfiguration |           |        |          |
|--------|----------|--------------|-----------|--------|----------|
| QSL ID | Enabled  | Layer 1      | Caller ID | Groups | Chg?     |
| 1      | 1        | g711Alaw64k  | on        | ===>   | Modify   |
| 2      | 1        | g711Alaw64k  | on        | ===>   | Modify   |
| 3      | 1        | g711Alaw64k  | on        | ===>   | Modify   |
| 4      | 1        | g711Alaw64k  | on        | ===>   | Modify   |
| 5      | 1        | g711Alaw64k  | on        | ===>   | Modify   |
| 6      | 1        | g711Alaw64k  | on        | ===>   | Modify   |
| 7      | 1        | g711Alaw64k  | on        | ===>   | Modify   |
| 8      | 1        | g711Alaw64k  | on        | ===>   | Modify   |
| Delete | Add      |              |           |        | $\smile$ |

# 8. Configure Registration

Typically trunking gateways (like the Vega 50 FXO) do not need to register with a SIP proxy. SIP registration was designed for end users to register themselves with the current local SIP proxy. Trunking gateways potentially support millions of end users and so typically the presence and capabilities of the gateways are manually configured into the SIP proxy.

For telephony to SIP calls, the SIP proxy is usually manually configured to accept calls from the Vega 50 FXO

- the interface ID on which the call arrived will be in the request URI
- where supported and enabled the caller ID will be provided in the SIP From: or RPID: header

For SIP to telephony calls the Proxy must send the call to the Vega 50 FXO with a request URI of the format iittt...t@contact\_address

- where ii is the interface number through which to make the call (Vega interface 06 to 13), and
- where ttt...t is the telephone number for the Vega to dial

In some circumstances the SIP proxy does demand that the Vega registers with it. If registration is required, see <u>14.1 Configure Registration</u>.

# 9. Configure POTS parameters

> On the left hand side menu select POTS

| 🚰 Yega 50 FXO/FXS Online                         | Configuration - Microsoft Int        | ernet Explorer |         |          |             |
|--------------------------------------------------|--------------------------------------|----------------|---------|----------|-------------|
| <u>File E</u> dit <u>V</u> iew F <u>a</u> vorite | es <u>T</u> ools <u>H</u> elp        |                |         |          | <b>11</b>   |
| 🗢 Back 🔹 🤿 🖉 🔯                                   | 📸 🛛 🥘 Search 🛛 📓 Favorites           | 🕐 Media 🧭 🛃 🍎  | R • 🖹 🖓 |          |             |
| Address 🙆 http://136.170.2                       | 09.111/vsframe?sid=2013698011        | &frame_id=5    |         | •        | ∂Go Links » |
|                                                  | Host Name Vega50WIS                  | c              |         |          |             |
| agastream                                        | IP Address 136.170.209               | 9.111          | Vega    | 50       |             |
| Nea                                              | User Name admin                      |                | Confi   | uration  |             |
|                                                  | 🚺 Unsaved & Unapplied                | l Changes      | Conné   | guration |             |
| Management                                       | POTS Configuration                   |                |         |          | -           |
| Logging<br>Maintanana                            | DTME Configuration                   |                |         |          |             |
| Maintenance                                      |                                      | *              |         |          |             |
|                                                  | DTMF Termination Char                |                |         |          |             |
| Dial Plan                                        | DTMF Dial Timeout                    | 10             |         |          |             |
| Media Channels                                   | Caller ID Type                       | off 📃          |         |          |             |
| Tones                                            | Submit                               |                |         |          |             |
| SIP                                              |                                      |                |         |          |             |
| <u>Users</u>                                     | POTS Identities                      |                |         |          |             |
| <u>QoS</u>                                       | User Name Prefix                     | NULL           |         |          |             |
| Advanced                                         | User Number Prefix                   | NULL           |         |          |             |
|                                                  | User Name Suffix                     | vega1          |         |          |             |
| Save                                             | User Number Suffix                   | (01)           |         |          |             |
| Log off                                          | Authentication User Name<br>Prefix   | NULL           |         |          |             |
| Help                                             | Authentication User                  | NULL           |         |          |             |
| Reboot System                                    | Authentication User Name             | ,<br>          |         |          |             |
| Apply Changes                                    | Suffix                               | vega1          |         |          |             |
| . Flait analigaa                                 | Authentication User<br>Number Suffix | 01             |         |          |             |
| (                                                | Submit                               |                |         |          |             |
| <b></b> )                                        |                                      |                |         | internet | <u>•</u>    |

Unless already modified for Registration and authentication, in the POTS Identities section:

- Set User Number Suffix = NULL Note capitalisation is important – this will remove the numeric suffix 01 from the SIP message From: field, leaving the numeric part of the From: to be defined on a per port basis – see later.
- select Submit and then click "here" to return
- Scroll to the bottom of the page

| 🌌 ¥ega 50 FXO/FXS Online                         | Configurat            | ion - Micros         | oft Inter | net Explo      | rer        |        |                |              |      | <u> </u> |
|--------------------------------------------------|-----------------------|----------------------|-----------|----------------|------------|--------|----------------|--------------|------|----------|
| <u>File E</u> dit <u>V</u> iew F <u>a</u> vorite | s <u>T</u> ools       | <u>H</u> elp         |           |                |            |        |                |              |      |          |
| 🗢 Back 🔹 🔿 👻 🔯                                   | <u>යි</u>   බූ Se     | arch 🛛 🗻 Far         | vorites 🤅 | Media          | 3 B-       | - 🖸 🛃  |                |              |      |          |
| Address 🙆 http://136.170.2                       | 09.111/vsfra          | me?sid=2013          | 698011&fi | rame_id=5      |            |        |                | •            | ∂ Go | Links »  |
|                                                  | HostNar               | ne Vega              | 50WISC    |                |            |        |                |              |      |          |
| astream                                          | IP Addres             | s 136.1              | 70.209.1  | 11             |            | - V    | ena            | 50           |      |          |
| Vega                                             | User Nar              | ne admii             | n         |                |            |        | cgu            |              |      |          |
|                                                  | 🚺 Uns                 | aved & Un:           | applied C | hanges         |            | C      | onti           | guration     |      |          |
| Management                                       | User Num              | iber Suffix          | Ĩ         | NULL           |            | _      |                |              |      | <b>_</b> |
| Logging                                          | Authentic             | ation User I         | Name r    |                |            | _      |                |              |      |          |
| Maintenance                                      | Prefix                |                      | Ľ         | NULL           |            |        |                |              |      |          |
| LAN                                              | Authentic<br>Number F | ation User<br>Prefix | Į.        | NULL           |            |        |                |              |      |          |
| POTS <                                           | Authentic             | ation User I         | Name r    |                |            |        |                |              |      |          |
| Dial Plan                                        | Suffix                |                      | ľ         | vegal          |            |        |                |              |      |          |
| Media Channels                                   | Authentic             | ation User           | 6         | 01             |            |        |                |              |      |          |
| Tones                                            | Number S              | iuttix<br>I          | L         |                |            |        |                |              |      |          |
| SIP                                              | Submit                |                      |           |                |            |        |                |              |      |          |
| <u>Users</u>                                     | 00140                 | <b>.</b>             |           | - 4 4          |            |        |                |              |      |          |
| QoS                                              | QSLAC                 | Codec Co             | ontigura  | ation          | O alland D | 0      | 010            |              |      |          |
| Advanced                                         | USL ID                | Enabled              | a711A     | er i<br>Iowe4k | Caller ID  | Groups | Ung?<br>Modify |              |      |          |
|                                                  | 2                     | 1                    | o711A     | law64k         | on         | ===>   | Modify         |              |      |          |
| Save                                             | 3                     | 1                    | a711A     | law64k         | on         | ===>   | Modify         |              |      |          |
| Logoff                                           | 4                     | 1                    | g711A     | law64k         | on         | ===>   | Modify         |              |      |          |
|                                                  | 5                     | 1                    | g711A     | law64k         | on         | ===>   | Modify         |              |      |          |
| Help                                             | 6                     | 1                    | g711A     | law64k         | on         | ===>   | Modify         |              |      |          |
| Bahaat Custom                                    | 7                     | 1                    | g711A     | law64k         | on         | ===>   | Modify         |              |      |          |
| Repool System                                    | 8                     | 1                    | g711A     | law64k         | on         | ===>   | <u>Modify</u>  |              |      |          |
| Apply Changes                                    | Delete                | Add                  |           |                |            |        |                |              |      |          |
|                                                  | Advance               | d POTS               | Config    | uration        |            |        |                |              |      |          |
|                                                  | Advanced              | POTS                 |           |                |            |        |                |              |      |          |
|                                                  |                       |                      |           |                |            |        |                |              |      | -        |
| 🕘 Done                                           |                       |                      |           |                |            |        |                | 🔹 🚺 🕐 Intern | et   | 11.      |

Now configure the per port information

# In the QSLAC Codec Configuration section

➢ Select Modify for QSL ID 1

| 🖉 Yega 50 FXO/FXS                | Online Configuration - Microsoft Internet Explorer                                                            |                               |
|----------------------------------|----------------------------------------------------------------------------------------------------|-------------------------------|
| <u>File E</u> dit <u>V</u> iew F | F <u>a</u> vorites <u>T</u> ools <u>H</u> elp                                                                 | 100 A                         |
| 🔃 Back 🔹 🔿 👻 🎑                   | 🔰 🙆 🦓 Search 🕋 Favorites 🛞 Media 🧭 🖏 + 🎒 💽 + 🗐 📿                                                              |                               |
| Address 🙆 http://136             | 36.170.209.111/vsframe?sid=2013698011&frame_id=5                                                              | 💌 🤗 Go Links »                |
|                                  | Host Name Vega50WISC                                                                                          |                               |
| astream                          | IP Address 136.170.209.111 Vega 50                                                                            |                               |
| Near                             | User Name admin                                                                                               | atta a                        |
|                                  | Unsaved & Unapplied Changes                                                                                   | ation                         |
| <u>Management</u>                | POTS > QSLAC 1                                                                                                |                               |
| Logging                          |                                                                                                    |                               |
| <u>Maintenance</u>               | Modify QSL                                                                                                    |                               |
| LAN                              | QSLID 1                                                                                                    |                               |
| POTS                             | Enabled                                                                                                    |                               |
| Dial Plan                        | Layer 1 g711Alaw64k                                                                                           |                               |
| Media Channels                   | Caller ID on 💌                                                                                                |                               |
| Tones                            | NI (V)                                                                                                    |                               |
| SIP                              | Submit                                                                                                    |                               |
| <u>Users</u>                     |                                                                                                    |                               |
| QoS                              | Groups in this QSL                                                                                            |                               |
| Advanced                         | Group User User Authentication Authentication<br>ID Name Number User Name User Number Password Interface Enab | le Cost DN Ring<br>Index Chg? |
| Save                             | 1 port1 01 port1 01 user1 06 1                                                                                | 1 06 2 <u>Modify</u>          |
| Log off                          | Delete Add                                                                                                    |                               |
| Help                             |                                                                                                    |                               |
| Reboot System                    |                                                                                                    |                               |
| Apply Changes                    |                                                                                                    |                               |
|                                  |                                                                                                    |                               |
|                                  |                                                                                                    |                               |
| ど Done                           |                                                                                                    | 🔮 Internet 🏼 🍂                |

- > Disable (un-tick) NT, then
- select Submit and then click "here" to return
- scroll down to the QSLAC Codec Configuration section and again select Modify for QSL ID 1

#### POTS > QSLAC 1

| Modify QSL |               |  |
|------------|---------------|--|
| QSL ID     | 1             |  |
| Enabled    |               |  |
| Layer 1    | g711Alaw64k 💌 |  |
| Caller ID  | on 💌          |  |
| NT         |               |  |
| Submit     |               |  |

#### Groups in this QSL

| Group<br>ID | User<br>Name | User<br>Number | Authentication<br>User Name | Authentication<br>User Number | Password | Interface | Reg<br>Enable | Cost | DN | Ring<br>Index | Chg?   |
|-------------|--------------|----------------|-----------------------------|-------------------------------|----------|-----------|---------------|------|----|---------------|--------|
| 1           | port1        | 01             | port1                       | 01                            | user1    | 06        | 1             | 1    | 06 | 2 🤇           | Modify |
| Delet       | e Ac         | bl             |                             |                               |          |           |               |      |    |               |        |

> In Groups in this QSL select Modify :

### <u>POTS</u> > <u>QSLAC1</u> > Codec Group 1

| Modify QSL Group           |       |
|----------------------------|-------|
| Group ID                   | 1     |
| QSL ID                     | 1     |
| User Name                  | port1 |
| Enable Registration        |       |
| User Number                | 01    |
| Authentication User Name   | port1 |
| Authentication User Number | 01    |
| Password                   | user1 |
| Interface                  | 06    |
| Cost                       | 1     |
| DN                         | 06    |
| Ring Index                 | 2     |
| Submit                     |       |

If required the DN (Directory Number field can be changed) - this is the value that will be sent in the Contact: field of SIP messages.

User Number is used in the From: field of SIP messages that the Vega initiates (User number prefix User number user number suffix@Registration domain) if no caller ID is available to populate the User number part.

Set User Number to be the same as DN

 $\triangleright$ 

- select Submit and then click "here" to return
- select 2 to return to main POTs configuration page

Repeat the configuration of NT, User Number (and DN) for the other QSLAC Ids 2 to 8.

### **Configuring Ring Cadence Detection**

The Vega FXO is alerted to new telephony calls arriving by the PBX or CO switch presenting ringing voltage to the Vega. The Vega needs to have parameters adjusted to configure the detector for the ring tone(s) it is going to be presented with.

Now configure the FXO ring cadence detector so that it detects incoming ring cadences correctly:

Scroll to the bottom of the page

| 🚰 Vega 50 FXO/FXS Online                          | Configurat      | ion - Micros            | oft Internet Explo | rer       |        |               |               |      | <u>- 🗆 ×</u> |
|---------------------------------------------------|-----------------|-------------------------|--------------------|-----------|--------|---------------|---------------|------|--------------|
| <u>File E</u> dit <u>V</u> iew F <u>a</u> vorite: | s <u>T</u> ools | Help                    |                    |           |        |               |               |      |              |
| 🗢 Back 🔹 🔿 🗸 🙆                                    | යි   Q,Se       | arch 🛛 🔬 Fa             | vorites 🎯 Media    | - 🗗 🕲     | 🛃 💽 🔹  |               |               |      |              |
| Address i http://136.170.20                       | 09.111/vsfra    | ame?sid=2013            | :698011&frame_id=5 |           |        |               | •             | ∂°Go | Links »      |
|                                                   | Host Nar        | ne Vega                 | 50WISC             |           |        |               |               |      |              |
| astream                                           | IP Addres       | ss 136.1                | 70.209.111         |           | - V    | eda           | 50            |      |              |
| Vegu                                              | User Nai        | me admi                 | n                  |           | Ä      | - gu          |               |      |              |
|                                                   | 🚺 Un:           | saved & Un              | applied Changes    |           | G      | onti          | guration      |      |              |
| Managament                                        | Liser Num       | her Suffix              |                    |           |        |               |               |      | <b>_</b>     |
| Logging                                           | Authoritio      | ation Hearl             | Nome               |           |        |               |               |      |              |
| Maintenance                                       | Prefix          | ation Oser              | NULL               |           |        |               |               |      |              |
| LAN                                               | Authentic       | ation User              | NULL               |           |        |               |               |      |              |
| POTS 4                                            | Number F        | Prefix<br>stieve Userel |                    |           |        |               |               |      |              |
| Dial Plan                                         | Suffix          | ation User i            | vega1              |           |        |               |               |      |              |
| Media Channels                                    | Authentic       | ation User              | 01                 |           |        |               |               |      |              |
| Tones                                             | Number S        | Suffix<br>1             | 101                |           |        |               |               |      |              |
| SIP                                               | Submit          |                         |                    |           |        |               |               |      |              |
| <u>Users</u>                                      |                 |                         |                    |           |        |               |               |      |              |
| QoS                                               | QSLAC           | Codec Co                | onfiguration       |           |        |               |               |      |              |
| Advanced                                          | QSEID           | Enabled                 | Layer 1            | Caller ID | Groups | Chg?          |               |      |              |
|                                                   | 1<br>2          | 1                       | g/TTAlaw64k        | on        | >      | Modify        |               |      |              |
| Save                                              | - 2             | 1                       | g711Alaw64k        | on        | ===>   | Modify        |               |      |              |
|                                                   | 4               | 1                       | g711Alaw64k        | on        | ===>   | Modify        |               |      |              |
| Log off                                           | 5               | 1                       | g711Alaw64k        | on        | ===>   | Modify        |               |      |              |
| Help                                              | 6               | 1                       | g711Alaw64k        | on        | ===>   | Modify        |               |      |              |
| Debust Out                                        | 7               | 1                       | g711Alaw64k        | on        | ===>   | <u>Modify</u> |               |      |              |
| Reboot System                                     | 8               | 1                       | g711Alaw64k        | on        | ===>   | Modify        |               |      |              |
| Apply Changes                                     | Delete          | Add                     |                    |           |        |               |               |      |              |
|                                                   | Advance         | A POTS                  | Configuration      |           |        |               | l             |      |              |
|                                                   | Advanced        | POTS                    | ovingeration       |           |        |               |               |      |              |
|                                                   |                 |                         |                    |           |        |               |               |      | •            |
| e                                                 |                 |                         |                    |           |        |               | 🔵 🚺 🔮 Interne | t    | 1.           |

### Select <u>Advanced POTS</u>

Scroll to the **FXO Parameters** section:

| 🖉 Yega 50 FXO/FXS Online                         | e Configuration - Microsoft Internet Explorer |         |     | <u> </u> |
|--------------------------------------------------|-----------------------------------------------|---------|-----|----------|
| <u>File E</u> dit <u>V</u> iew F <u>a</u> vorite | es <u>T</u> ools <u>H</u> elp                 |         |     |          |
| 🗢 Back 🔹 🤿 🖉 💋                                   | 🚰 🔯 Search 📾 Favorites 🐲 Media 🍏 🛃 🛛 🖉 🐨 🗐 📿  |         |     |          |
| Address 🙆 http://136.170.2                       | 209.111/vsframe?sid=2013698011&frame_id=32    | -       | ∂Go | Links »  |
|                                                  | Host Name Vega50W/ISC                         |         |     |          |
| astream                                          | IP Address 136.170.209.111 Vega 50            |         |     |          |
| Neg                                              | User Name admin                               |         |     |          |
|                                                  | Unsaved & Unapplied Changes                   |         |     |          |
| Management                                       | FXO parameters                                |         |     | <b>_</b> |
| Logging                                          | Loop Current Detect 0                         |         |     |          |
| <u>Maintenance</u>                               | Line Reversal Sample Delay (ms) 50            |         |     |          |
| LAN                                              | DTME Hold off Time (me)                       |         |     |          |
| POTS <                                           |                                               |         |     |          |
| Dial Plan                                        | Line Reversal Debounce Time (ms) 50           |         |     |          |
| Media Channels                                   | Early Line Seize                              |         |     |          |
| Tones                                            | Early Line Seize Timeout (s) 30               |         |     |          |
|                                                  | Ringback present                              |         |     |          |
|                                                  | Submit                                        |         |     |          |
| Advanced                                         |                                               |         |     |          |
| Auvanceu                                         | FXO ring-detection parameters                 |         |     |          |
| Save                                             | Ring Cadence Delta 14                         |         |     |          |
|                                                  | Ring Cadence Threshold 56                     |         |     |          |
| Log off                                          | Ring Cadence Limit 200                        |         |     |          |
| Help                                             |                                               |         |     |          |
| Bohoot Purtom                                    | Submit Conligue Aing Delect Values            |         |     |          |
|                                                  | FXS parameters                                |         |     |          |
| Apply Changes                                    |                                               |         |     |          |
|                                                  |                                               |         |     |          |
|                                                  | Submit                                        |         |     |          |
|                                                  | <u></u> .                                     |         |     | •        |
| ど Done                                           | Ir 💓 🗍                                        | nternet |     | 11.      |

Select
 Configure Ring Detect Values

| 🕙 Configure Ring Detect Valu | ies - Microsoft Int 💶 🗙 |  |  |  |  |
|------------------------------|-------------------------|--|--|--|--|
| Configure Ring Detect Values |                         |  |  |  |  |
| Input                        |                         |  |  |  |  |
| Longest ring-off time        | ms                      |  |  |  |  |
| Shortest ring-on time        | mis                     |  |  |  |  |
| Output                       |                         |  |  |  |  |
| Ring Cadence Delta           |                         |  |  |  |  |
| Ring Cadence Threshold       |                         |  |  |  |  |
| Ring Cadence Limit           |                         |  |  |  |  |
| Submit                       | Cancel                  |  |  |  |  |
|                              |                         |  |  |  |  |

- Set Longest ring-off time = length of longest silence in the incoming ringing voltage cadence
- Set Shortest ring-on time = length of shortest ring in the incoming ringing voltage cadence
- > select Submit

Table 1 lists the standard values to use in the UK and USA.

| Table 1. | Ring tone | es parameters |
|----------|-----------|---------------|
|----------|-----------|---------------|

|                  | Country         | UK     | USA    |
|------------------|-----------------|--------|--------|
| Ring tone values | Longest silence | 2000ms | 4000ms |
|                  | Shortest ring   | 400ms  | 2000ms |

| 🖉 Vega 50 FXO/FXS Or                        | nline Configuration - Microsoft Internet Explorer | _ O ×            |
|---------------------------------------------|---------------------------------------------------|------------------|
| <u>File E</u> dit <u>V</u> iew F <u>a</u> v | vorites <u>I</u> ools <u>H</u> elp                |                  |
| 🔃 Back 🔹 🔿 👻 🙆                              | 👔 🚮 😡 Search 📓 Favorites 🐠 Media 🥨 🛃 🛛 🛃 💭 🚽 💭    |                  |
| Address 🙆 http://136.1                      | 170.209.111/vsframe?sid=2013698011&frame_id=32    | 💌 🧬 Go 🛛 Links 🏻 |
|                                             | Host Name Vega50W/ISC                             |                  |
| astream                                     | IP Address 136.170.209.111 Vega 50                |                  |
| Vegue                                       | User Name admin                                   |                  |
|                                             | Unsaved & Unapplied Changes                       | n                |
| Management                                  | FXO parameters                                    | ·                |
| Logging                                     | Loop Current Detect 0                             |                  |
| Maintenance                                 | Line Reversal Sample Delay (ms) 50                |                  |
| LAN                                         | DTME Hold-off Time (me)                           |                  |
| POTS •                                      |                                                   |                  |
| Dial Plan                                   | Line Reversal Debounce Time (ms)                  |                  |
| Media Channels                              | Early Line Seize                                  |                  |
| Lones                                       | Early Line Seize Timeout (s) 30                   |                  |
|                                             | Ringback present                                  |                  |
|                                             | Submit                                            |                  |
| Advanced                                    |                                                   |                  |
|                                             | FXO ring-detection parameters                     |                  |
| Save                                        | Ring Cadence Delta 12                             |                  |
|                                             | Ring Cadence Threshold 320                        |                  |
| Log off                                     | Ring Cadence Limit 400                            |                  |
| Help                                        | Submit Configure Ring Detect Values               |                  |
| Reboot System                               |                                                   |                  |
| Analy Observes                              | FXS parameters                                    |                  |
| Apply Changes                               | Hook Debounce Time (ms) 70                        |                  |
|                                             | Submit                                            |                  |
|                                             |                                                   |                  |
| <br>                                        | 11/ucframe2cid=20136090118frame_id=6              | ▼                |
| C nup://136.170.209.11                      | 11/vsitame:sig=2013030011001ame_0                 | temet //         |

select Submit and then click "here" to return

# 10. Configure pointer to CD ROM documentation

- > On the left hand side menu select LAN
- Scroll to the bottom of the screen

| 🚰 Yega 50 FXO/FXS Onlin                         | e Configuration               | - Microsoft I | Internet Exp    | olorer        |               |               |             |
|-------------------------------------------------|-------------------------------|---------------|-----------------|---------------|---------------|---------------|-------------|
| <u>File E</u> dit <u>V</u> iew F <u>a</u> vorit | tes <u>T</u> ools <u>H</u> el | p             |                 |               |               |               |             |
| 🗢 Back 🔹 🔿 👻 🙋                                  | 🔏 🛛 🔕 Searc                   | n 🛛 🗽 Favorit | es 🛞 Media      | • 🎯 🖪 • 🎒     | 🖸 • 🗐 🗘       |               |             |
| Address 🙆 http://136.170.                       | .209.111/vsframe              | ?sid=20136980 | 011&frame_id    | =1            |               | -             | ∂Go Links » |
|                                                 | Host Name                     | Vega50V\      | /ISC            |               |               |               |             |
| astream                                         | IP Address                    | 136.170.2     | 209.111         |               | Vega :        | 50            |             |
| Near                                            | User Name                     | admin         |                 |               | Confie        |               |             |
|                                                 | 🔔 Unsav                       | ed & Unappl   | ied Change      | s             | Conng         | juration      |             |
|                                                 | FTP Server                    |               | 0.0.0.0         |               |               |               |             |
| <u>Management</u>                               | NTP Offset (                  | hhmm)         | 0000            |               |               |               |             |
| Logging                                         | NTP Poll Int                  | -<br>nvol     | ,<br>Io         |               |               |               |             |
| Maintenance                                     | Physical I                    | avor Confi    | j°<br>inuration |               |               |               |             |
|                                                 |                               | ayer conn     |                 |               |               |               |             |
| PUIS<br>Dial Plan                               | Full Duplex                   |               |                 |               | 7             |               |             |
| Modia Channole                                  | Ethernet Typ                  | e             | IUbasel         | & IUUbaseIX 💌 |               |               |             |
| Tones                                           | QoS profile                   |               | 1               |               |               |               |             |
| SIP                                             | Submit                        |               |                 |               |               |               |             |
| Users                                           |                               |               |                 |               |               |               |             |
| QoS                                             | Lan Hosts                     |               |                 |               |               |               |             |
| Advanced                                        | ID                            | Name          |                 | IP            | Chg?          |               |             |
|                                                 | 1                             | PHONE_0       | )6              | 0.0.0.0       | <u>Modify</u> |               |             |
| Save                                            | 2                             | PHONE_(       | 07              | 0.0.0.0       | Modify        |               |             |
|                                                 | 3                             | PHONE_L       | 18<br>20        | 0.0.0.0       | <u>Modify</u> |               |             |
| Log off                                         | 4<br>E                        |               | 19              | 0.0.0         | Modify        |               |             |
| Heln                                            | 6                             | PHONE '       | 10              | 0.0.0.0       | Modify        |               |             |
|                                                 | 7                             | PHONE '       | 12              | 0.0.0.0       | Modify        |               |             |
| Reboot System                                   | 8                             | PHONE_        | 13              | 0.0.0.0       | Modify        |               |             |
| Apply Changes                                   | Delete A                      | dd            |                 |               |               |               |             |
|                                                 | Advanced                      | LAN Conf      | iguration       |               |               |               |             |
|                                                 | Advanced LA                   | AN            |                 |               |               |               |             |
|                                                 |                               |               |                 |               |               |               | •           |
| e                                               |                               |               |                 |               |               | 📔 📄 🔮 Interne | t //.       |

Select <u>Advanced LAN</u>

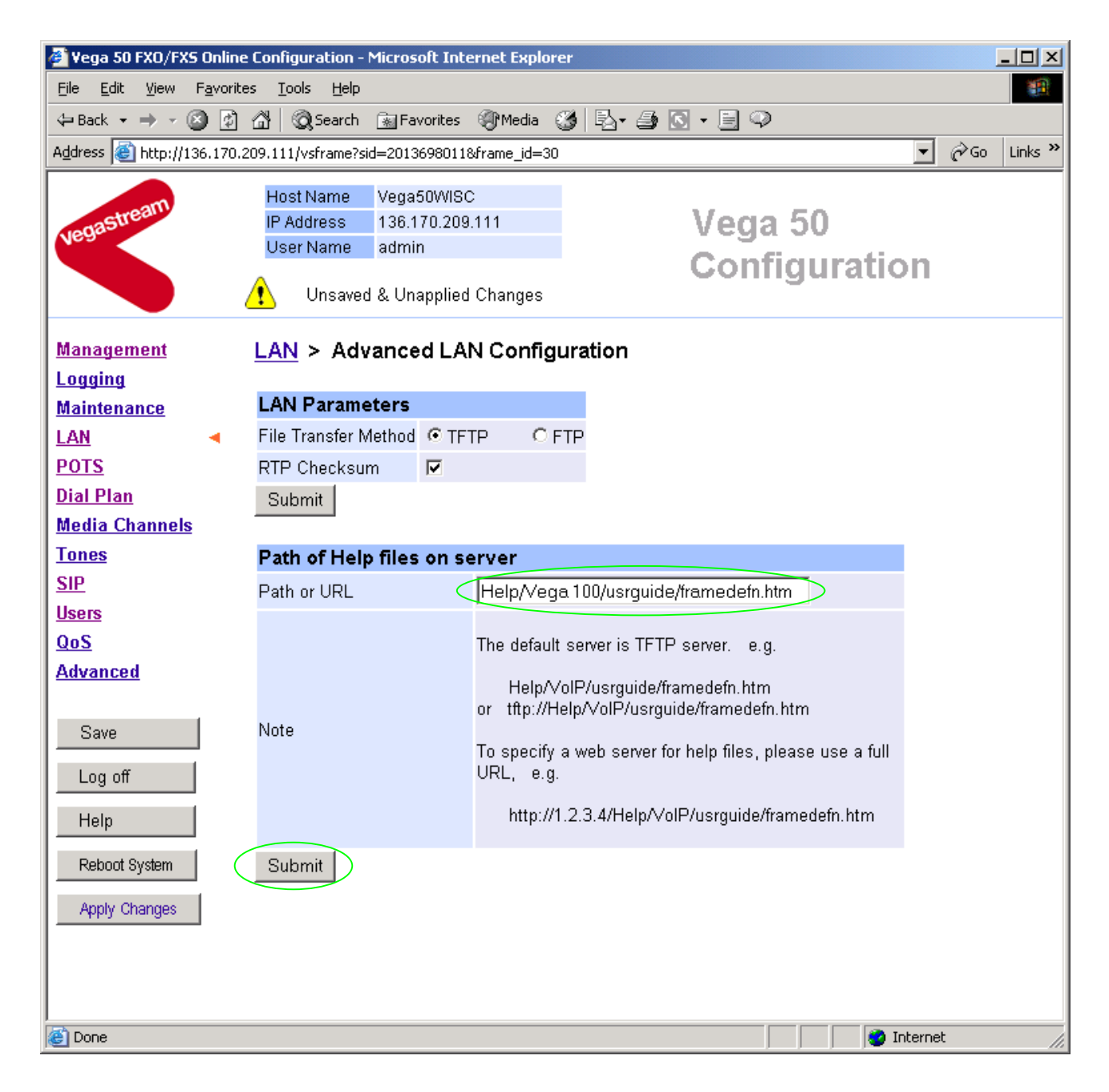

To configure for operation using the CD in the local PC CD-ROM drive,

- Set Path or URL = D:/Content/help/v50fxos\_R5.htm
- ... N.B. use forward slashes "/" not back slashes "\".

(Substitute appropriate drive letter if D: is not the CD-ROM)

> select Submit and then click "here" to return

# 11. Save Changes

The changes to the configuration must be saved and activated. This is carried out as follows:

Save > On the left hand side menu select Microsoft Internet Explorer X Save Configuration Changes? Cancel OK ОK and after the configuration has been saved click "here" to return Select Reboot System > On the left hand side menu select Microsoft Internet Explorer х Reboot Vega 50 ? ÖΚ Cancel

The Vega will reboot and once back on-line, it will be ready to take its first call.

ΟK

Select

 $\triangleright$ 

# 12. Archive Vega Configuration

Once configured it is recommended that the configuration is archived to an external server.

To do this check that the tftp address is configured to point to a tftp server (in the <u>LAN</u> page), then on the left hand side menu select <u>Advanced</u>, and scroll to the CLI Command section:

| Submit |
|--------|

> in the text entry box type "PUT tftp:initial\_cfg.txt". Select

This will send all the configuration parameters to the tftp server and save them as the file "initial\_cfg.txt". (Note: you may want to choose a unique name rather than "initial\_cfg.txt", especially if you are configuring more than 1 unit).

The Vega configuration can be archived to an ftp server instead of a tftp server by configuring the ftp server address in the LAN page and then typing the CLI command "PUT FTP:initial\_cfg.txt". (Again a unique name can be used in place of "initial\_cfg.txt")

If the ftp server requires a login username and password configure the following:

- > set \_advanced.lan.ftp.anonymous\_login=0
- > set \_advanced.lan.ftp.username=<ftp username>
- > set \_advanced.lan.ftp.\_password-<ftp password>

# 13. Technical Support

Support information can be found on the VegaStream Support web site www.VegaAssist.com

If you require help from VegaStream support personnel, please use the serial interface or telnet into the unit, log in and then type:

- > show support
- > sip monitor on
- > log display on

Carry out the interaction you want explained, then copy the information provided by the Vega and e-mail it to <a href="mailto:support@VegaStream.com">support@VegaStream.com</a> together with your question.

#### Notes:

 If the screens do not appear as indicated, check that Java is enabled on your web browser (Tools>internet options>Security, select internet and custom level and configure Microsoft VM Java permissions and Scripting parameters as indicated below.

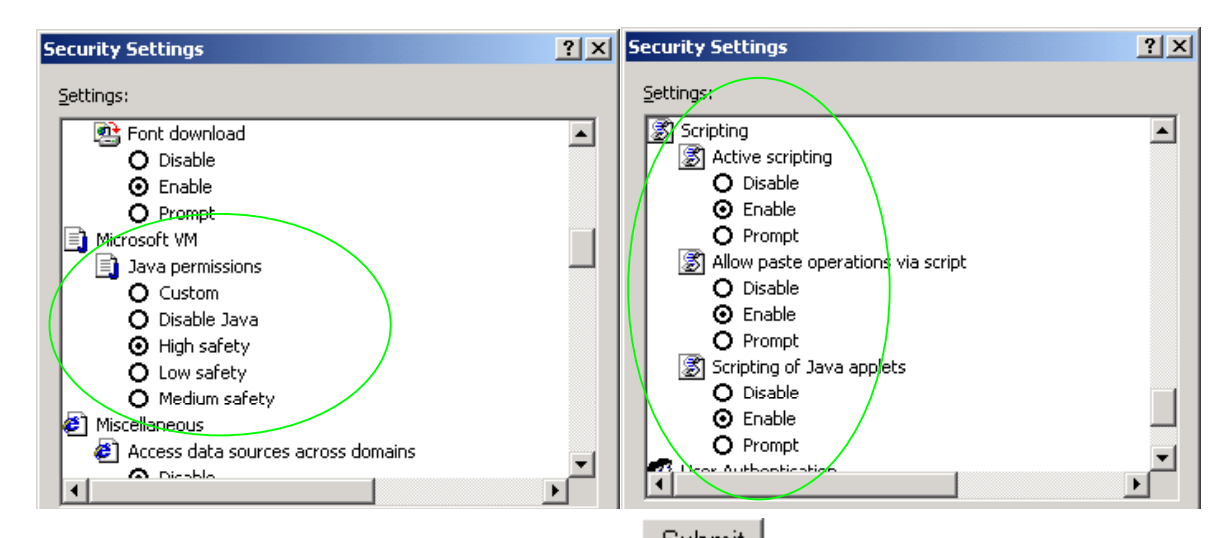

- 2. Where there are multiple sections each with a <u>Submit</u> button entries must be made to one section at a time, and those entries confirmed by the <u>Submit</u> button before the next section is altered. Each <u>Submit</u> button only confirms entries for its own section. Any changes in other sections will be discarded when the <u>Submit</u> is pressed.
- Loss of audio mid call consider reducing the selection of available codecs (see section 1.5). Some equipment, when presented with multiple codecs, may try and switch codec mid-call. Vegas do not support changing codec type mid-call.
- 4. Mismatched audio codecs. Use SIP monitor on to identify this. If the codecs of the endpoints are mismatched this will be reported as error 606 "No matching media". To rectify, enable the appropriate audio codec (see section 1.5).
- 5. Outbound calls from the Vega send the INVITE to "Default Proxy Host Name/IP" with the request line: "INVITE sip: <dest TEL:>@Default Proxy Host Name/IP".

# 14. Advanced configuration

Vega 50 FXO units have further configurable parameters that may be desirable to configure in order to fully integrate into the attached infrastructure.

# 14.1 Configure Registration

For trunking gateways, registration is typically used to tell the Proxy that the Vega exists and is available to take calls. The Vega 50 FXO registers in a similar manner to the Vega 50 FXS.

The Registration format is:

The Vega registers twice for each physical port – once using a numeric address, and once using an alphanumeric address. Both registrations use the same contact address.

For the alphanumeric registration, Public\_Address is made up of Username\_prefix, Username, and Username\_suffix; the prefix and suffix being per unit values and the Username being per port values.

For the numeric registration, Public\_Address is made up of Usernumber\_prefix, Usernumber, and Usernumber\_suffix; the prefix and suffix being per unit values and the Usernumber being per port values.

The registration details are configurable using the Command Line Interface or the web browser interface.

Alphanumeric registration (name registration) uses configurable entries:

| • | Username_prefix                  | per unit value                    |
|---|----------------------------------|-----------------------------------|
| • | Username                         | per port value                    |
| • | Username_suffix                  | per unit value                    |
| • | Local Host (Registration_Domain) | already configured in section 1.5 |
| • | DN                               | per port value                    |
| • | Host_Name_or_IP_address_of_Vega  | set up by DHCP or in section 1.3  |

#### Name Registration message format:

--- address:

Username\_prefixUsernameUsername\_suffix@Registration\_Domain

--- contact: <sip:DN@Host Name or IP address of Vega> Numeric registration uses configurable entries:

- Usernumber prefix
- Usernumber
- Usernumber suffix
- Local Host (Registration Domain)
- DN
- Host Name or IP address of Vega

### Number Registration message format:

```
--- address:
```

- Usernumber prefixUsernumberUsernumber suffix@Registration Domain --- contact:
  - <sip:DN@Host Name or IP address of Vega>
- e.g. to set up registration so that the Vega registers:

```
Port 1
--- address:
     Unit1Port1Vega50@Registration Domain
--- contact:
     <sip:06@Host Name or IP address of Vega>
--- address:
     55501@Registration Domain
--- contact:
     <sip:06@Host Name or IP address of Vega>
     .
Port 8 Name
--- address:
     Unit1Port8Vega50@Registration Domain
--- contact:
     <sip:13@Host Name or IP address of Vega>
--- address:
     55508@Registration Domain
--- contact:
     <sip:13@Host Name or IP address of Vega>
```

- > On the left hand side menu select SIP
- > Scroll down to the **Registration** section

- ... per unit value
- ... per port value
- ... per unit value
- ... already configured in section 1.5
- ... per port value
- ... set up by DHCP or in section 1.3

| 🎒 Vega 50                 | FXO/F                 | xs   | Onlin          | e Co     | nfig                 | ura                  | tion           | - Mi        | icros                      | oft I              | nteri       | net      | Explor      | er             |      |              |                 |              |             |    |    |     |        |     |     | _ 🗆   | × |
|---------------------------|-----------------------|------|----------------|----------|----------------------|----------------------|----------------|-------------|----------------------------|--------------------|-------------|----------|-------------|----------------|------|--------------|-----------------|--------------|-------------|----|----|-----|--------|-----|-----|-------|---|
| <u>E</u> ile <u>E</u> dit | ⊻iew                  | F    | <u>a</u> vorit | es       | Toc                  | ols                  | Hel            | P           |                            |                    |             |          |             |                |      |              |                 |              |             |    |    |     |        |     |     |       | 1 |
| 🗘 Back 👻                  | $\Rightarrow$ $\cdot$ |      | ) 🔮            | ß        | r   @                | <u>ð</u> se          | earc           | n 🗄         | آه 🔚                       | /orite             | s (         | ۳Ð       | 1edia       | 3 2            | ð.   | ۵ 🕒          | ] - [           | 9            | >           |    |    |     |        |     |     |       |   |
| A <u>d</u> dress 🧕        | http://               | /136 | 5.170.         | 209.     | .75/v                | sfra                 | me?:           | sid=-       | 43040                      | 07718              | 38fra       | me_      | jd=52       |                |      |              |                 |              |             |    |    |     | -      | ] 6 | ≷Go | Links | » |
| vegastr                   | eam                   |      |                |          | Host<br>IP Ac<br>Use | t Na<br>Idre<br>r Na | me<br>ss<br>me | \<br>1<br>8 | /egać<br>  36.1<br>  admir | 50VVI<br>70.2<br>1 | ISC<br>09.7 | 5        |             |                |      |              | V               | eg           | a t         | 50 |    |     |        |     |     |       |   |
|                           |                       |      |                | <u>^</u> | ۷_                   | Un                   | sav            | ed 8        | L Una                      | appli              | ed C        | )<br>hai | nges        |                |      |              | G               | on           | ΓI <u>C</u> | ju | га | ודו | on     |     |     |       |   |
| <u>Manager</u><br>Logging | <u>nent</u>           |      |                |          |                      |                      | 1<br>2         |             | -                          |                    | 1<br>1      |          | 0           | 0.0.0<br>0.0.0 |      | 5060<br>5060 | <u>Mo</u><br>Mo | dify<br>dify |             |    |    |     |        |     |     |       | ▲ |
| Maintena<br>LAN           | <u>ance</u>           |      |                | _        | )ele<br>Sub          | te<br>mit            | _A             | dd          |                            |                    |             |          |             |                |      |              |                 |              |             |    |    |     |        |     |     |       |   |
| Dial Plan                 | <u>1</u>              | la.  |                | A<br>A   | <b>udi</b><br>vudic  | o<br>Pr              | ofile          | 1           |                            |                    |             | [        | G711        | Ulaw 🔻         | -    |              |                 |              |             |    |    |     |        |     |     |       |   |
| Tones                     | nannei                | 15   |                | д        | udic                 | ) Pr                 | ofile          | 2           |                            |                    |             | Î        | None        | •              | ·    |              |                 |              |             |    |    |     |        |     |     |       |   |
| SIP                       |                       |      | •              | А        | udic                 | ) Pr                 | ofile          | 3           |                            |                    |             | ſ        | None        |                | ·    |              |                 |              |             |    |    |     |        |     |     |       |   |
| <u>Users</u>              |                       |      |                | А        | udic                 | ) Pr                 | ofile          | 4           |                            |                    |             | ſ        | None        | •              | ·    |              |                 |              |             |    |    |     |        |     |     |       |   |
| QoS<br>Advance            | <u>d</u>              |      |                |          | Sub                  | mit                  |                |             |                            |                    |             |          |             |                |      |              |                 |              |             |    |    |     |        |     |     |       |   |
|                           |                       |      |                | F        | leg <sup>i</sup>     | istr                 | ati            | on          |                            |                    |             |          |             |                |      |              |                 |              |             |    |    |     |        |     |     |       |   |
| Save                      |                       |      |                | E        | nab                  | le F                 | legi           | strat       | tion                       |                    |             |          | •           |                |      |              |                 |              |             |    |    |     |        |     |     |       |   |
| Log off                   |                       |      |                | R        | .egis                | ter                  | on             | Star        | t-up                       |                    |             | (        |             |                |      |              | _               |              |             |    |    |     |        |     |     |       |   |
| Help                      |                       |      |                | R        | egis                 | trai                 | Ho             | st N        | lame                       | /IP                | (           |          | 0.0.0.0     |                |      | $\geq$       | _               |              |             |    |    |     |        |     |     |       |   |
| Reboot                    | System                |      |                | R        | egis<br>vnir         | strai<br>V Ti        | r Re<br>me     | mot<br>(ser | e Po                       | rt<br>=)           |             |          | 5060<br>600 |                |      |              |                 |              |             |    |    |     |        |     |     |       |   |
| Apply C                   | hanges                |      |                | S        | how<br>Sub           | s II<br>nit          | ⊃ Ri           | egis        | tratio                     | n                  |             | 9        | Show F      | Registra       | atio | <u>in</u>    |                 |              |             |    |    |     |        |     |     |       |   |
|                           |                       |      |                | N        | lisc                 | :ell                 | ane            | ou          | S                          |                    |             |          |             |                |      |              |                 |              |             |    |    |     |        |     |     |       | • |
| 🍯 http://13               | 36.170.2              | 209. | 75/vs          | fram     | e?sic                | <b>]</b> =-4         | 3040           | 0771        | 88frai                     | ne_io              | d=35        |          |             |                |      |              |                 |              |             |    |    | 1   | Intern | net |     |       | 1 |

Tick Register on Start-up

This will cause the Vega to register with the proxy every time it is powered on or re-booted

Set Registrar Host Name/IP =

IP\_or\_DNS\_name\_of\_SIP\_registrar\_or\_machi
ne proxying for the regitrar

>select Submit and then click "here" to return

> On the left hand side menu select POTS

| 🖉 Yega 50 FXO/FXS On                         | line Configuration - Mi            | crosoft Internet Expl | orer    |         |               | _ []       | ×       |
|----------------------------------------------|------------------------------------|-----------------------|---------|---------|---------------|------------|---------|
| <u>File E</u> dit <u>V</u> iew F <u>a</u> vo | orites <u>T</u> ools <u>H</u> elp  |                       |         |         |               |            |         |
| 🗢 Back 👻 🤿 🗸 🙆                               | 🗿 🖓 🞯 Search 📑                     | 🖥 Favorites 🛛 🖓 Media | 🎯 🖪 - 🎒 | 🖸 • 🖻 🥥 |               |            |         |
| Address 🕘 http://136.17                      | 70.209.111/vsframe?sid=            | 2013698011&frame_id=  | 5       |         | -             | i∂Go Links | »       |
|                                              | Host Name V                        | /eqa50WISC            |         |         |               |            |         |
| ingastream                                   | IP Address 1                       | 36.170.209.111        |         | Vega    | 50            |            |         |
| Vea                                          | User Name 🔰 a                      | dmin                  |         | Confi   | guration      |            |         |
|                                              | 🚺 Unsaved &                        | ، Unapplied Changes   | }       | Com     | guration      |            |         |
| Management                                   | POTS Config                        | uration               |         |         |               |            | <b></b> |
| Logging                                      | DTME Configu                       | unation               |         |         | 1             |            |         |
| Maintenance                                  |                                    |                       |         |         |               |            |         |
|                                              | DTMF Terminatio                    | on Char               |         |         |               |            |         |
| Dial Plan                                    | DTMF Dial Timed                    | out 10                |         |         |               |            |         |
| Media Channels                               | Caller ID Type                     | off                   | •       |         |               |            |         |
| Tones                                        | Submit                             |                       |         |         |               |            |         |
| SIP                                          |                                    |                       |         |         |               |            |         |
| <u>Users</u>                                 | POTS Identitie                     | es                    |         |         |               |            |         |
| <u>QoS</u>                                   | User Name Prefix                   | x NULL                |         |         |               |            |         |
| Advanced                                     | User Number Pre                    | efix NULL             |         |         |               |            |         |
|                                              | User Name Suffi                    | x vega1               |         |         |               |            |         |
| Save                                         | User Number Sut                    | ffix NULL             |         |         |               |            |         |
| Log off                                      | Authentication U<br>Prefix         | ser Name NULL         | /       | ]       |               |            |         |
| Help                                         | Authentication U                   | ser NULL              |         |         |               |            |         |
| Reboot System                                | Number Prefix                      | cor Name              |         | _       |               |            |         |
| Apply Changes                                | Suffix                             | vega1                 |         |         |               |            |         |
| мириу стануез                                | Authentication Us<br>Number Suffix | ser 01                |         | ]       |               |            |         |
|                                              | Submit                             |                       |         |         |               |            |         |
|                                              |                                    |                       |         |         |               |            | -       |
| <b>e</b>                                     |                                    |                       |         |         | 🔹 🚺 🔮 Interne | t          |         |

- Set User Name Prefix = Unit1
- Set User Number Prefix = 555
- Set User Name Suffix = Vega50
- Set User Number Suffix = NULL

(NULL specifies no suffix; NULL must be in capitals)

Submit and then click "here" to return

### The per port entries are configured through the QSLAC Codec Configuration section

### > Scroll down to the **QSLAC Codec Configuration** section:

<sup>≻</sup>select \_

| 🖉 Yega 50 FXO/FXS Online                         | e Configurati                     | on - Micros         | oft Inte               | rnet Explo  | rer       |        |        |                 |            | <u> </u> |
|--------------------------------------------------|-----------------------------------|---------------------|------------------------|-------------|-----------|--------|--------|-----------------|------------|----------|
| <u>File E</u> dit <u>V</u> iew F <u>a</u> vorito | es <u>T</u> ools <u>I</u>         | <u>H</u> elp        |                        |             |           |        |        |                 |            | 1        |
| 🗢 Back 🔹 🤿 🖉 😰                                   | 🚮 🛛 🔕 Sea                         | arch 🛛 🔬 Far        | vorites                | Media       | ا •6∎ 🕲   | - 🖸 😂  | 9      |                 |            |          |
| Address 🙆 http://136.170.3                       | 209.111/vsfra                     | me?sid=2013         | 6980118                | /frame_id=5 | 5         |        |        | •               | ∂°60       | Links »  |
| vegastream                                       | Host Nan<br>IP Addres<br>User Nan | ne Vega:<br>s 136.1 | 50WISC<br>70.209.<br>n | :<br>111    |           | v      | ega    | 50              |            |          |
|                                                  | 🔥 Uns                             | aved & Un:          | applied                | Changes     |           | С      | onfi   | guration        |            |          |
| Management                                       | User Num                          | ber Suffix          |                        | NULL        |           | _      |        |                 |            |          |
| Logging<br>Maintenance                           | Authentica<br>Prefix              | ation User I        | Name                   | NULL        |           |        |        |                 |            |          |
| LAN                                              | Authentica<br>Number P            | ation User<br>refix |                        | NULL        |           |        |        |                 |            |          |
| POTS   Dial Plan                                 | Authentica                        | ation User I        | Name                   | vega1       |           |        |        |                 |            |          |
| Media Channels                                   | Authentica                        | ation User          |                        | 01          |           | _      |        |                 |            |          |
| <u>Tones</u>                                     | Number S                          | uffix<br>I          |                        | 101         |           |        |        |                 |            |          |
| SIP                                              | Submit                            |                     |                        |             |           |        |        |                 |            |          |
| Users                                            | QSLAC (                           | Codec Co            | onfigu                 | ration      |           |        |        |                 |            |          |
| Advanced                                         | QSL ID                            | Enabled             | La                     | iyer 1      | Caller ID | Groups | Chg?   |                 |            |          |
| Auvanceu                                         | 1                                 | 1                   | g711.                  | Alaw64k     | on        | ===>   | Modify |                 |            |          |
| Sava                                             | 2                                 | 1                   | g711.                  | Alaw64k     | on        | ===>   | Modify |                 |            |          |
| Jave                                             | 3                                 | 1                   | g711.                  | Alaw64k     | on        | ===>   | Modify |                 |            |          |
| Log off                                          | 4                                 | 1                   | g711.                  | Alaw64k     | on        | ===>   | Modify |                 |            |          |
| Link                                             | 5                                 | 1                   | g/11.                  | Alaw64k     | on        | ===>   | Modify |                 |            |          |
|                                                  | 0<br>7                            | 1                   | g/11.<br>a711          | Alaw64k     | on        | >      | Modify |                 |            |          |
| Reboot System                                    | 8                                 | 1                   | a711.                  | Alaw64k     | on        | ===>   | Modify |                 |            |          |
| Apply Changes                                    | Delete                            | Add                 | J                      |             |           |        |        |                 |            |          |
|                                                  | Advance                           |                     | Confi                  | guration    |           |        |        |                 |            |          |
|                                                  | Advanced                          | POTS                |                        |             |           |        |        |                 |            |          |
|                                                  |                                   |                     |                        |             |           |        |        |                 | ~ <b>F</b> | •        |
| <b>E</b>                                         |                                   |                     |                        |             |           |        |        | j j j 🕑 incerne | 5U         | //       |

# On QSL ID 1:

| 🖉 Yega 50 FXO/FXS (  | Online Configuration -                      | Microsoft Internet Exp                  | lorer                         |                      |                       | <u>- 0 ×</u>       |
|----------------------|---------------------------------------------|-----------------------------------------|-------------------------------|----------------------|-----------------------|--------------------|
| Eile Edit View F     | <u>a</u> vorites <u>T</u> ools <u>H</u> elp |                                         |                               |                      |                       | 1                  |
| 🕁 Back 🔹 🤿 👻 🙆       | ) 😰 🚮 😡 Search                              | 📷 Favorites 🛛 🛞 Media                   | 🎯 🖪 - 🎒                       | 💽 • 📄 🗭              |                       |                    |
| Address 🙆 http://136 | .170.209.111/vsframe?                       | sid=2013698011&frame_id=                | =5                            |                      | •                     | ⊘Go Links »        |
|                      | Host Name                                   | Vega50WISC                              |                               |                      |                       |                    |
| astream              | IP Address                                  | 136.170.209.111                         |                               | Vega 5               | 0                     |                    |
| Near                 | User Name                                   | admin                                   |                               | O fi                 |                       |                    |
|                      | 혽 Unsave                                    | d & Unapplied Changes                   | 3                             | Config               | uration               |                    |
| Management           | <u>Pots</u> > Q                             | SLAC 1                                  |                               |                      |                       |                    |
| Logging              |                                             |                                         |                               |                      |                       |                    |
| <u>Maintenance</u>   | Modify QSI                                  | -                                       |                               |                      |                       |                    |
| LAN                  | QSL ID                                      | 1                                       |                               |                      |                       |                    |
| POTS                 | Enabled                                     |                                         |                               |                      |                       |                    |
| <u>Dial Plan</u>     | Layer 1                                     | g711Al                                  | aw64k 💌                       |                      |                       |                    |
| Media Channels       | Caller ID                                   | on                                      | -                             |                      |                       |                    |
| Tones                | NT                                          |                                         |                               |                      |                       |                    |
| <u>SIP</u>           | Submit                                      |                                         |                               |                      |                       |                    |
| <u>Users</u>         |                                             |                                         |                               |                      |                       |                    |
| QoS                  | Groups in t                                 | his QSL                                 |                               |                      |                       |                    |
| Advanced             | Group User<br>ID Name                       | User Authentication<br>Number User Name | Authentication<br>User Number | Password Interface E | Reg<br>Enable Cost DN | Ring<br>Index Chg? |
| Save                 | 1 port1                                     | O1 port1                                | 01                            | user1 06             | 1 1 06                | 2 <u>Modify</u>    |
| Log off              | Delete Ad                                   | d                                       |                               |                      |                       |                    |
| Log on               |                                             |                                         |                               |                      |                       |                    |
| Help                 |                                             | <                                       |                               |                      |                       |                    |
| Reboot System        |                                             | _                                       |                               |                      |                       |                    |
| Apply Changes        |                                             |                                         |                               |                      |                       |                    |
|                      |                                             |                                         |                               |                      |                       |                    |
|                      |                                             |                                         |                               |                      |                       |                    |
|                      |                                             |                                         |                               |                      |                       |                    |
| ど Done               |                                             |                                         |                               |                      | 🕜 Interne             | t //               |

# In Groups in this QSL, for Group ID 1

| 🖉 Vega 50 FXO/FXS Online Configuratio                                    | n - Microsoft Internet Explor | er              |                |             |
|--------------------------------------------------------------------------|-------------------------------|-----------------|----------------|-------------|
| <u>File E</u> dit <u>V</u> iew F <u>a</u> vorites <u>T</u> ools <u>H</u> | elp                           |                 |                | <b>1</b>    |
| ⇐ Back                                                                   | rch 💽 Favorites 🛞 Media 🛛     | 🎯 🖪 • 🍠 💽 • 🗐 🗭 |                |             |
| Address 🙆 http://136.170.209.111/vsfram                                  | e?sid=2013698011&frame_id=5   |                 | <b>~</b>       | ∂Go Links » |
| Host Nam                                                                 | e Vega50\0/ISC                |                 |                |             |
| astream IP Address                                                       | 136.170.209.111               | Vega            | 50             |             |
| User Nam                                                                 | e admin                       | o cyc           |                |             |
| Unsa                                                                     | wed & Unapplied Changes       | Cont            | Iguration      |             |
| <u>Management</u> <u>POTS</u> >                                          | QSLAC 1 > Codec G             | roup 1          |                |             |
| Maintananca Modify Q                                                     | SI Group                      |                 |                |             |
| LAN Group ID                                                             | 1                             |                 |                |             |
| POTS A QSLID                                                             | 1                             |                 |                |             |
| Dial Plan User Name                                                      | port1                         |                 |                |             |
| Media Channels Enable Reg                                                | gistration                    |                 |                |             |
| Tones User Numb                                                          | er 01                         |                 |                |             |
| SIP<br>Authentica                                                        | tion User Name                |                 |                |             |
| Users<br>Authentica                                                      | tion Llear Number 01          |                 |                |             |
| QoS Automica                                                             |                               |                 |                |             |
| Advanced Password                                                        | Juser1                        |                 |                |             |
| Interface                                                                | 06                            |                 |                |             |
| Cost                                                                     | 1                             |                 |                |             |
| Log off DN                                                               | 06                            |                 |                |             |
| Help Ring Index                                                          | 2                             |                 |                |             |
| Reboot System Submit                                                     | )                             |                 |                |             |
|                                                                          |                               | $\sim$          |                |             |
| Apply Changes                                                            | ( 🖓                           | 9 )             |                |             |
|                                                                          |                               | <b>-</b> /      |                |             |
|                                                                          |                               |                 |                |             |
| )<br>🙆 Done                                                              |                               |                 | 🔹 🚺 🕐 Internet | . //        |

- set User Name = Port1
- check User Number = 01
- $\blacktriangleright$  check that DN = 06
- > check that Enable Registration is ticked
- select Submit and then click "here" to return
- select ... to return to QSLAC Codec Configuration

Repeat for QSL ID 2:

- set User Name = Port2
- check User Number = 02
- check that DN = 07
- > check that Enable Registration is ticked

Repeat for QSL ID 3:

- set User Name = Port3
- check User Number = 03
- check that DN = 08
- > check that Enable Registration is ticked

Etc up to:

Repeat for QSL ID 8:

- set User Name = Port8
- check User Number = 08
- check that DN = 13
- > check that Enable Registration is ticked

Further details on thess and other parameters may be found in the Vega Primer.

Contact Details Email: support@vegastream.com Web: <u>http://www.vegastream.com</u>

EMEA Office VegaStream Limited Berkshire Court Western Road Bracknell Berks RG12 1RE UK USA Office VegaStream Inc. 3701 FAU Boulevard Suite 200 Boca Raton FL 33431 USA

+1 561 995 2300

+44 (0) 1344 784900